## 강원대학교 [스마트캠퍼스 e-루리] **학습자 매뉴얼**

조유혁신원 e-Edu센터 | Tel. 033-250-7161, 7387, 7388, 7544 | 강원권역 대학원격교육지원센터 | Tel. 033-250-8788 교육혁신원 문의/민원 | Tel. 033-250-7543, 7544, 7545, 7546

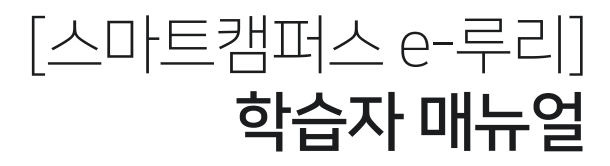

#### Part 1. 기본 사용법

| 1. e-루리란 무엇인가요? 4    |
|----------------------|
| 2. 신입생 계정 최초 인증 5    |
| 3. 사전 준비사항6          |
| 4. 사용가능 브라우저 확인7     |
| 5. e-루리 접속하기 8       |
| 6. 로그인하기 / ID 및 비밀번호 |
| 7. 로그인이 안될 때 10      |
| 8. 강의실 입장하기 12       |
| 9. 이전 학기 강좌 조회 13    |
| 10. 언어 설정 변경 14      |
| *e-루리 기본 메뉴 소개 15    |

#### Part 2. 강의실 & 학습활동 사용법

| 11. 강의실 메인 화면 소개 | 22  |
|------------------|-----|
| 12. 학습 기간 확인하기   | .24 |

| 13. 동영상 강의 학습하기       | 25 |
|-----------------------|----|
| 14. 동영상 재생 문제         | 26 |
| 15. 출석 현황 확인 (온라인출석부) | 27 |
| 16. 출석 오류             | 28 |
| 17. 과제 제출             | 29 |
| 18. 퀴즈/시험 응시 방법       | 33 |
| 19. 퀴즈/시험 중 동시접속 차단   | 41 |
| 20. 성적 확인             | 42 |
| 21. 메시지 보내기           | 43 |

#### Part 3. 오류 발생 시 문의 방법

## Part 1. 기본 사용법

▶ e-루리는 강원대학교의 온라인 학습관리 플랫폼 (Learning Management System)입니다.

강원대학교는 '스마트캠퍼스 e-루리'를 통하여 온-오프라인 정규학기 수업 지원, KNU-MOOC 공개 강의 제공 및 기타 강좌 지원을 하고 있습니다. e-루리에서 학생들은 원격수업을 듣거나 퀴즈 응시, 과제 제출, 토론, 질의응답 등 여러가지 학습 활동을 할 수 있습니다.

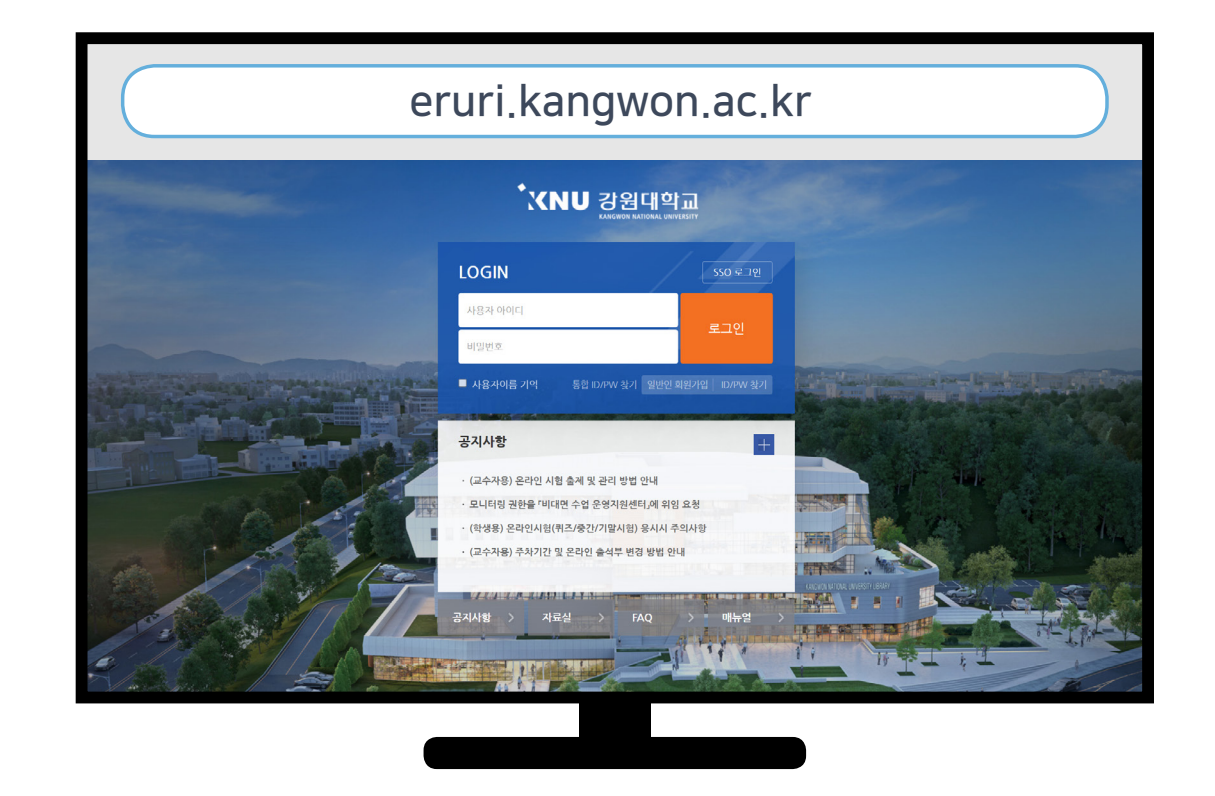

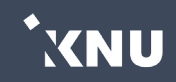

## 2. 신입생계정 최초 인증 (재학생은 건너뛰기)

- · 신입생은 계정 인증이 1회 선행되어야 e-루리 로그인이 가능합니다.
- · 방법 : 강원대학교 포탈 K-Cloud에서 먼저 로그인을 한번 하면, e-루리의 계정 인증이 완료됩니다. 그 후에는 포탈을 거치지 않아도 e-루리에서 바로 로그인할 수 있습니다.
- · 아이디/비밀번호는 K-Cloud와 같습니다. (아이디: 학번 / 비밀번호 초기값: 생년월일 6자리)

▶ 참고: 강원대학교 포탈 K-Cloud 접속하는 방법

- 주소창에 URL 입력하여 접속 (https://kcloud.kangwon.ac.kr)
- 또는 강원대학교 홈페이지 상단에 있는 K-Cloud 바로가기 클릭

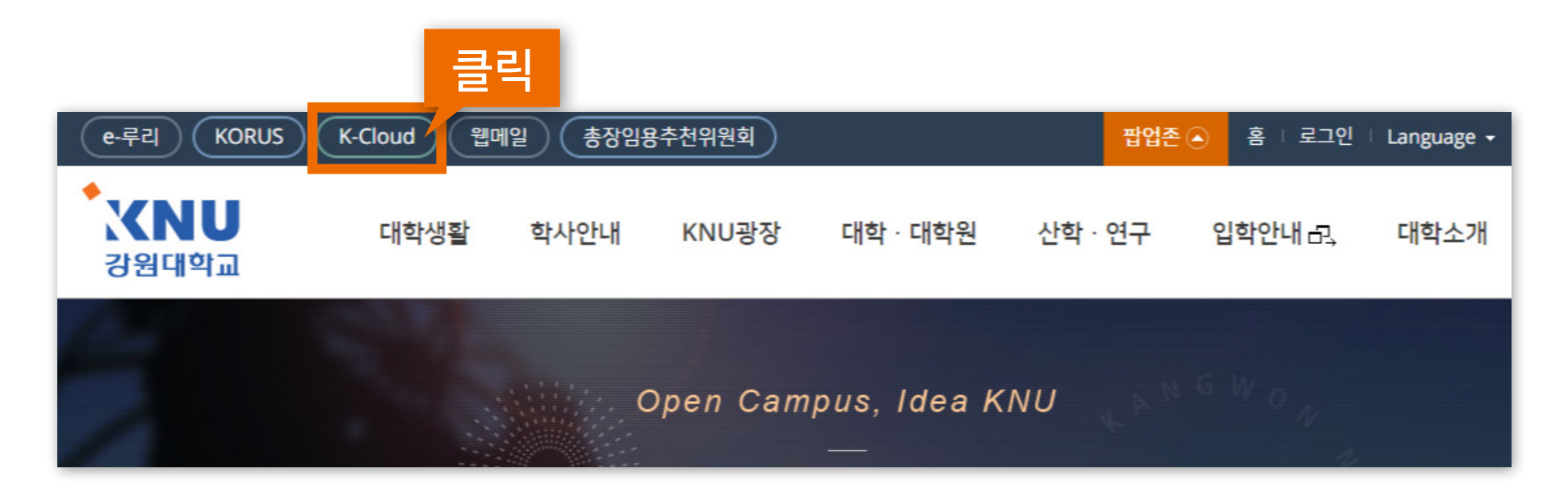

XNU

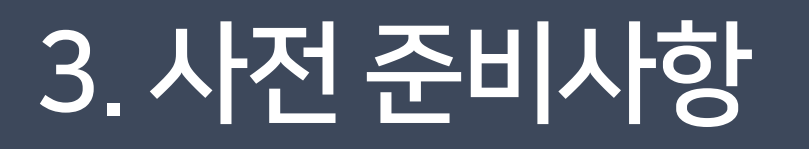

문자 알림 등의 기능을 사용할 수 있도록 K-Cloud의 개인 연락처 정보가 맞는지 확인하세요. 정보를 변경한 뒤에는 다음 날 새벽 5시 이후에 e-루리로 연동됩니다.

> ※확인/수정 방법 : 강원대학교 포탈 K-Cloud 로그인 > 'One-Stop 서비스'에서 '학생 정보 조회 및 변경' 클릭 > '학생주소' 클릭 > 휴대폰 번호 확인 후 변경사항이 있을 경우 수정하기 > '저장' 버튼 클릭

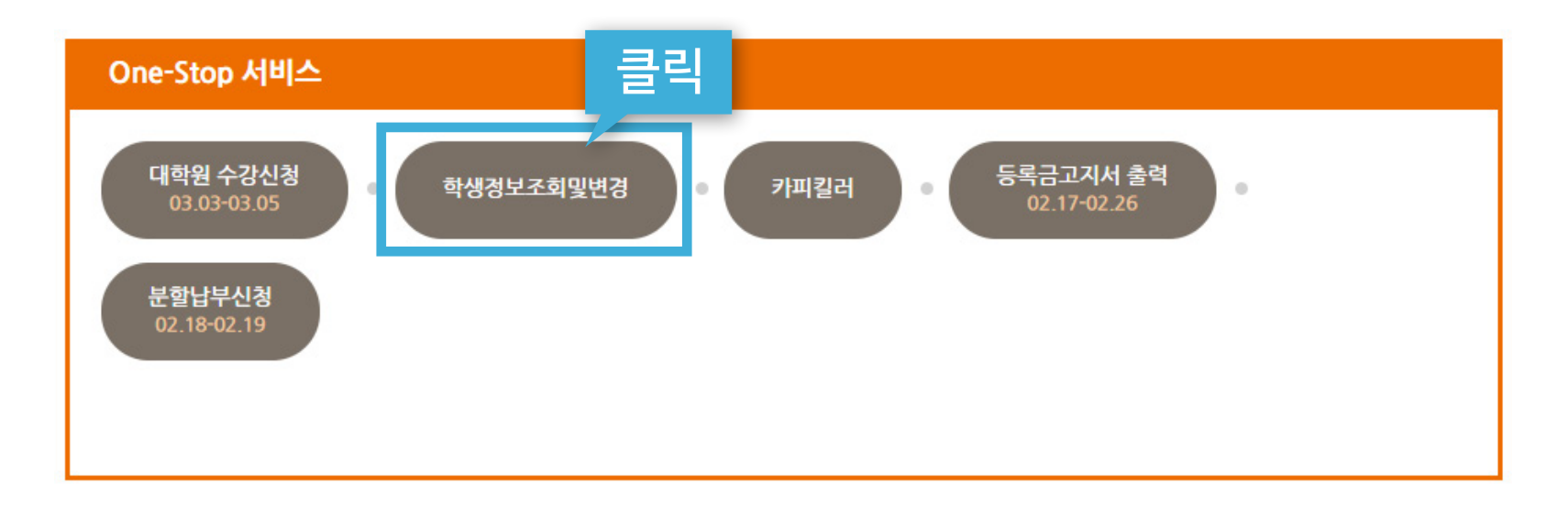

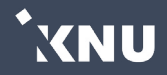

## 4. 사용가능 브라우저 확인

▶ e-루리 사용에 적합한 웹 브라우저는 아래와 같습니다.

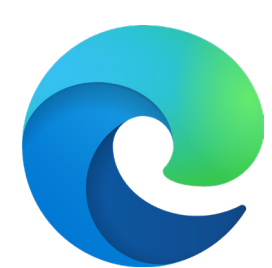

Microsoft Edge 최신버전

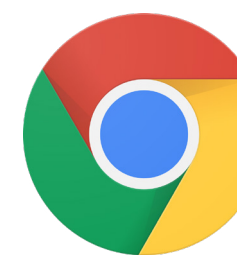

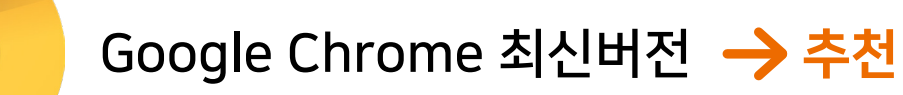

2020년 12월 31일부터 어도비 플래시 플레이어(Adobe Flash Player)의 지원이 종료됨에 따라 Internet Explorer에서는 e-루리의 동영상 재생이 불가능하거나 원활하지 않으므로 다른 브라우저를 사용해주세요.

#### 모바일의 경우 '코스모스' 앱을 사용해주세요. (애플 앱스토어/구글 플레이스토어에서 '코스모스' 검색) ※모바일 앱이 아닌 모바일 웹(web)으로 접속하면 동영상을 학습한 기록이 출석으로 반영되지 않습니다.

XNU

## 5. e-루리 접속하기

#### ▶ e-루리 접속하는 4가지 방법

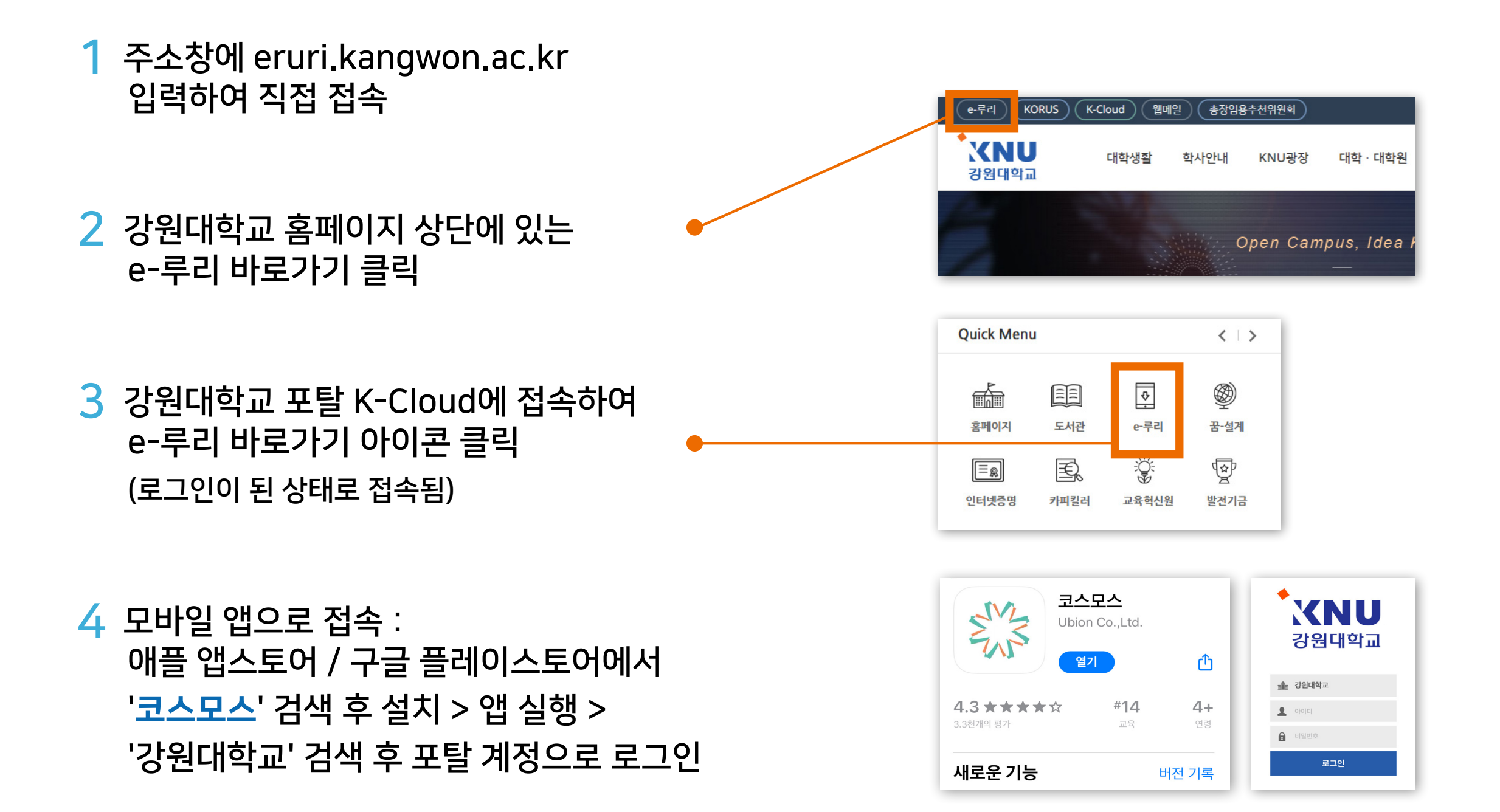

\*XNU

아이디 : 학번 비밀번호 : 강원대학교 포탈 K-Cloud와 동일 (초기값은 생년월일 6자리)

#### e-루리 로그인 ID 및 비밀번호 안내

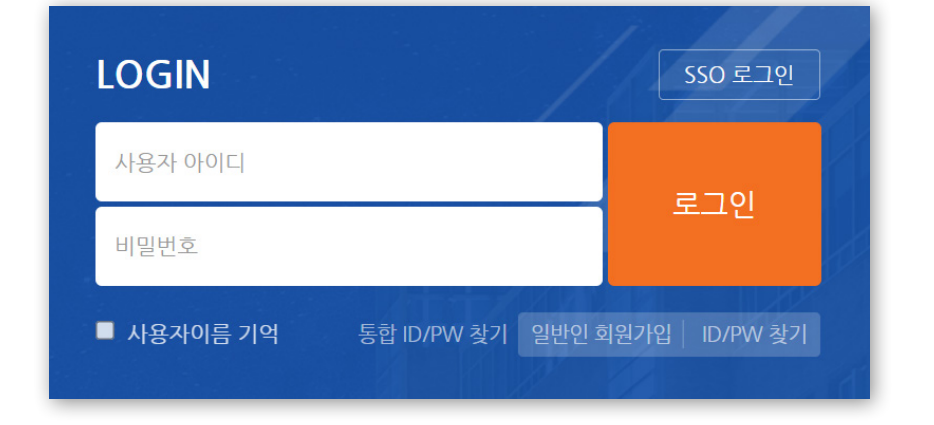

#### ▶ 입력창에 아이디와 비밀번호를 입력 후 [로그인] 클릭

## 6. 로그인하기 / ID 및 비밀번호

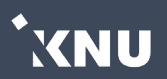

#### 1. 비밀번호를 모르는 경우

e-루리에서는 비밀번호를 변경할 수 없습니다. 강원대학교 포털 K-Cloud에서 변경하시면 됩니다.

#### 2. 비밀번호를 변경한 경우

변경된 정보는 다음 날 <mark>새벽 5시 이후 연동</mark>되어 e-루리에 반영됩니다. 비밀번호 변경 후 곧바로 e-루리를 이용하려면 K-Cloud 로그인 후 Quick Menu에 있는 e-루리 바로가기 아이콘을 클릭하여 접속할 수 있습니다.

#### 3. 코스모스 앱 업데이트/비밀번호 변경 후 e-루리는 로그인이 되는데 코스모스는 되지 않을 때

앱을 삭제 후 재설치한 뒤 다시 시도해보세요.

#### 4. 비밀번호를 여러 번 잘못 입력하여 잠긴 경우

K-Cloud에서 로그인하여 Quick Menu에 있는 e-루리 바로가기 아이콘을 클릭하여 e-루리에 접속하게 되면 잠금이 해제됩니다. 이렇게 했는데 안될 경우에는 K-Cloud에서 비밀번호를 변경 및 브라우저 데이터 정리(뒷장 참고)해주세요. 그 후 다시 앞의 과정을 시도해보세요. XNU

사용자와 e-루리 시스템의 연결이 끊기게 되면 로그인 세션이 만료되어 자동으로 로그아웃이 됩니다. 1) 무선 및 공용 wifi로 접속하여 불안정한 경우 -> 유선 환경에서 접속하세요. (노트북 랜선 연결) 2) 로그인 후 아무 동작 없이 일정 시간이 지난 경우 -> 이 때는 다시 로그인을 하여 사용하면 됩니다.

움직임없이 방치하여 접속이 끊어지게 되면 작성 중이던 내용이 소실될 수 있으니 사용에 유의하세요.

#### 6. 세션이 만료되었다고 나오는 경우

·모바일 앱(코스모스) : 앱 삭제 후 재설치

·Microsoft Edge : 상단 메뉴 중 '…' 클릭 > '검색 기록' > '…' > '검색 데이터 지우기' > 시간 범위를 '모든 시간'으로 선택 후 모든 항목에 체크하기 > '지금 지우기' 클릭

·Google Chrome : '설정' 클릭 > '방문기록' > '방문기록' > '인터넷 사용 기록 삭제' > '고급' > 모든 항목에 체크 > '인터넷 사용 기록 삭제' 클릭

아래 내용 참고하여 브라우저의 데이터를 정리한 뒤, 모든 창을 닫고 다시 실행해주세요.

5. 비밀번호를 변경한지 오래 되었는데도 로그인이 안될 경우

## 7. 로그인이 안될 때 (2/2)

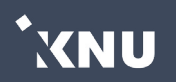

## 8. 강의실 입장하기

#### 로그인을 하면 메인화면에 본인이 신청한 현재 학기 강좌 목록이 나타납니다. 원하는 강좌를 클릭하면 해당 강의실로 이동됩니다.

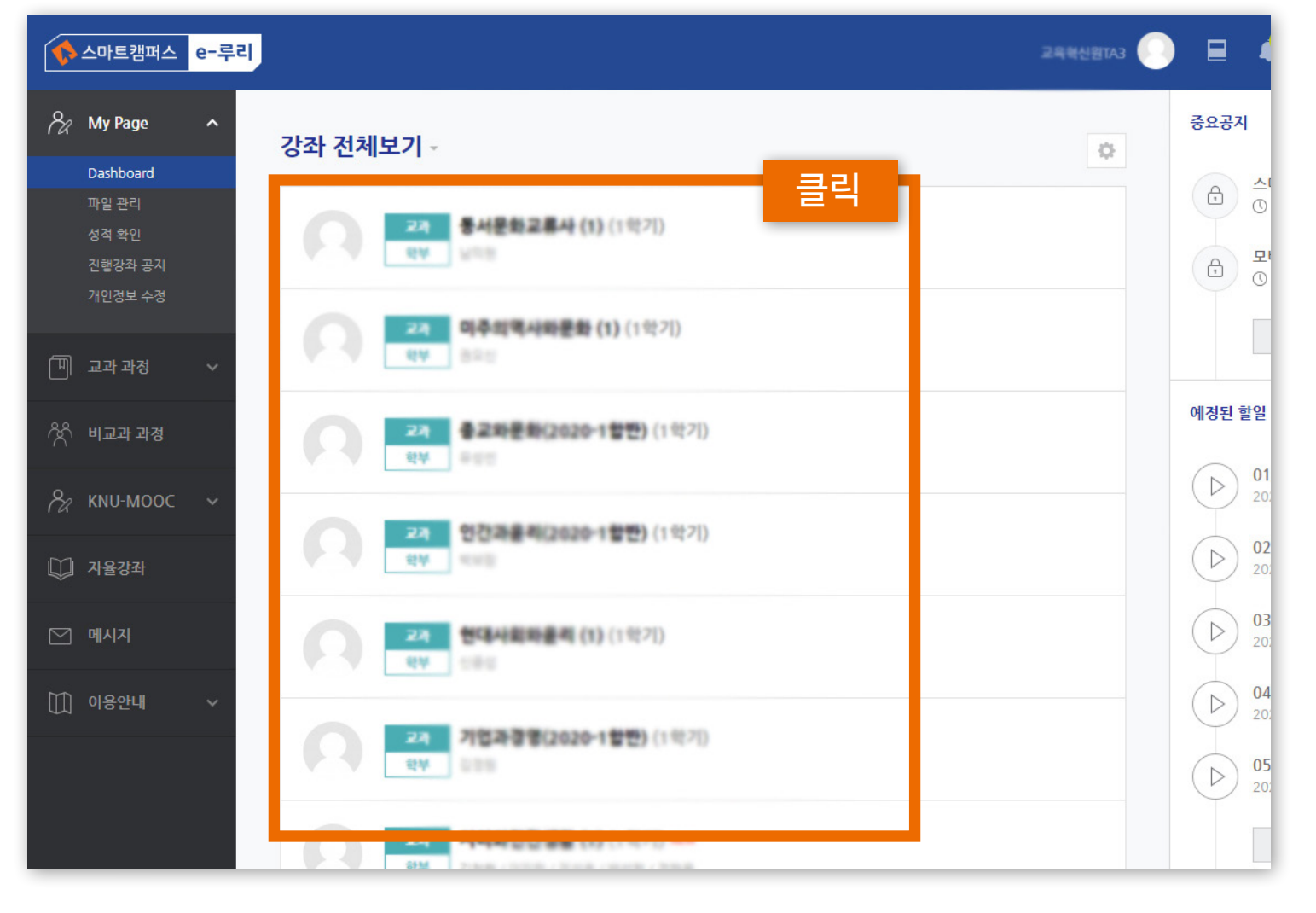

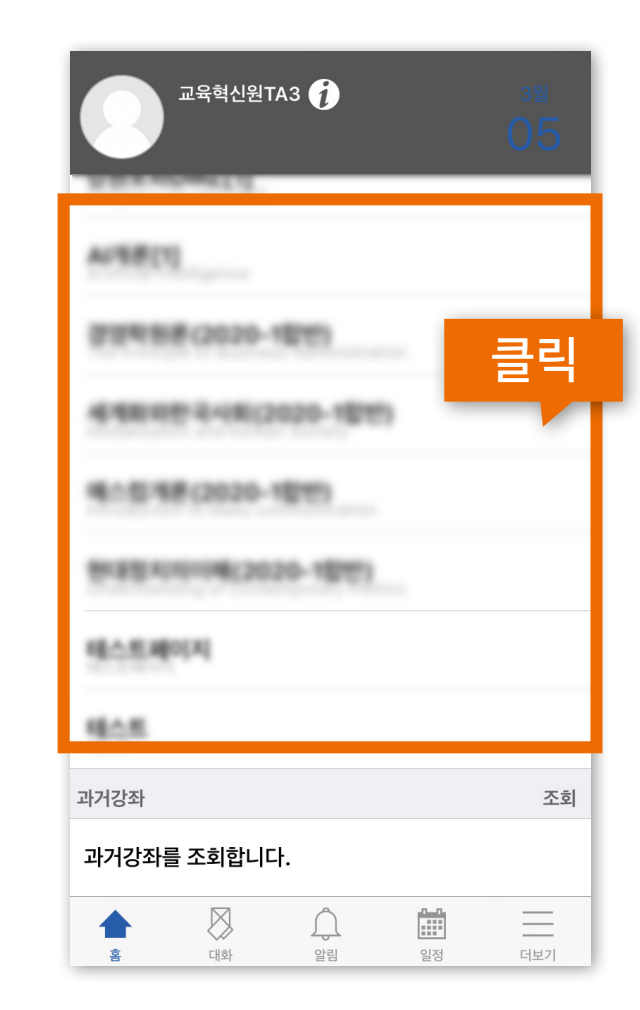

모바일 화면

PC화면

\*XNU

\*XNU

PC화면

모바일 화면

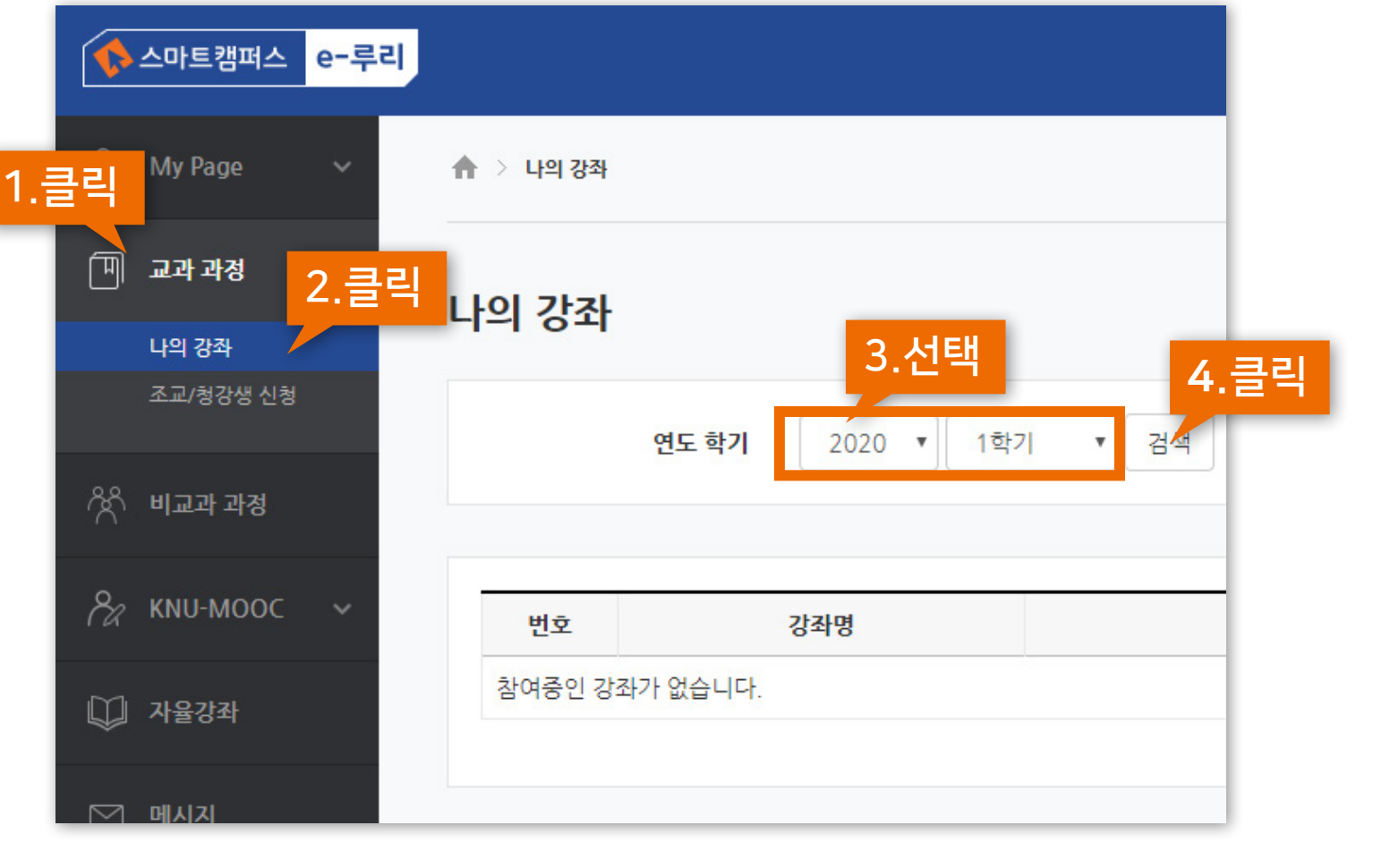

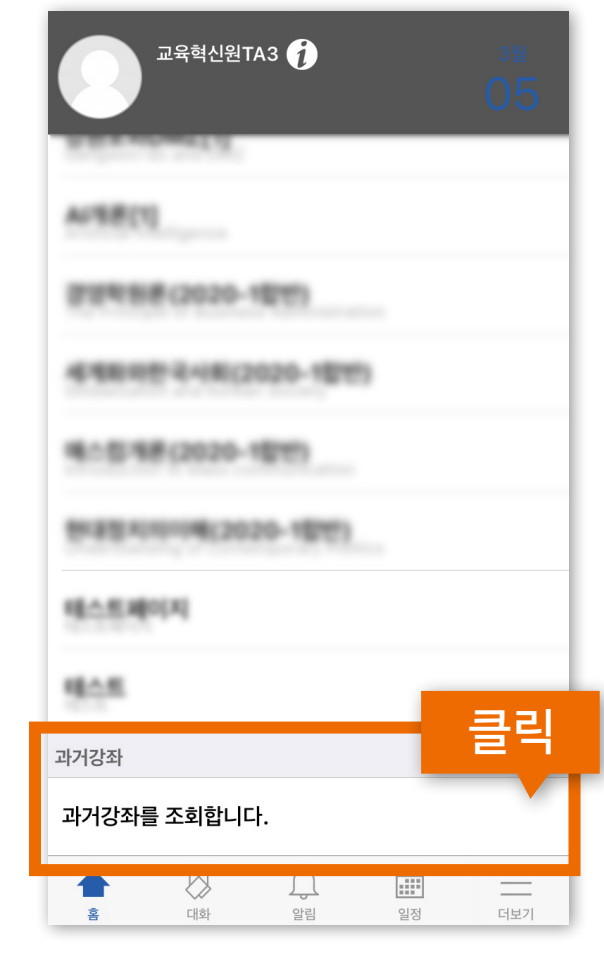

▶ 이전 학기에 이수한 강좌는 '나의 강좌'에서 확인할 수 있습니다. (최근 5년)

·메뉴 위치 : 교과 과정 > 나의 강좌 > 연도와 학기 선택 후 [검색] 클릭 ·모바일 메뉴 위치: 아랫 쪽의 과거강좌 > '과거강좌를 조회합니다' 클릭

## 9. 이전 학기 강좌 조회

## 10. 언어 설정 변경

e-루리 메뉴 언어를 바꾸고 싶을 때는 PC의 경우 상단의 프로필 아이콘을 눌러 변경해줄 수 있습니다. 모바일의 경우 더보기에 들어가면 언어 메뉴가 있습니다.

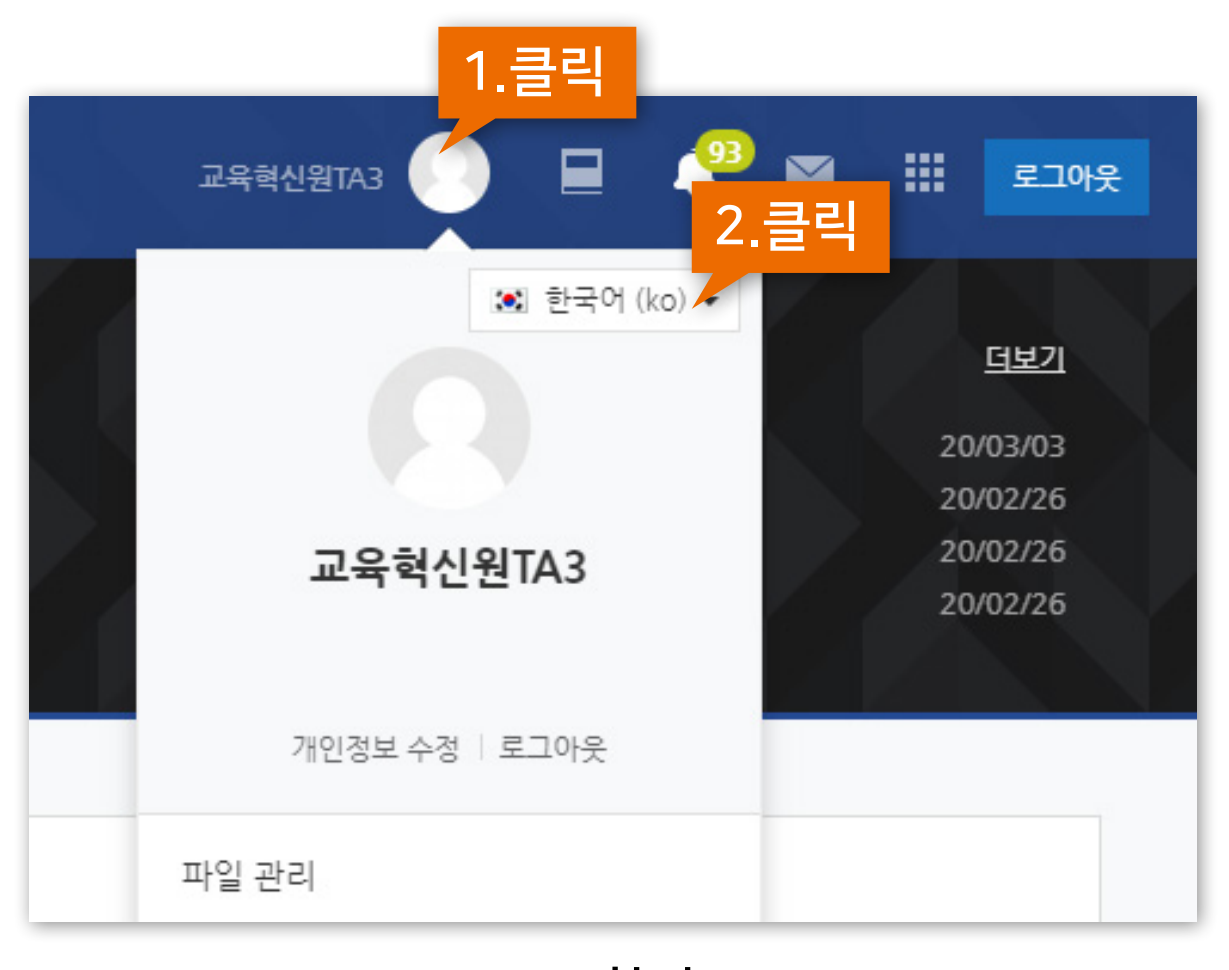

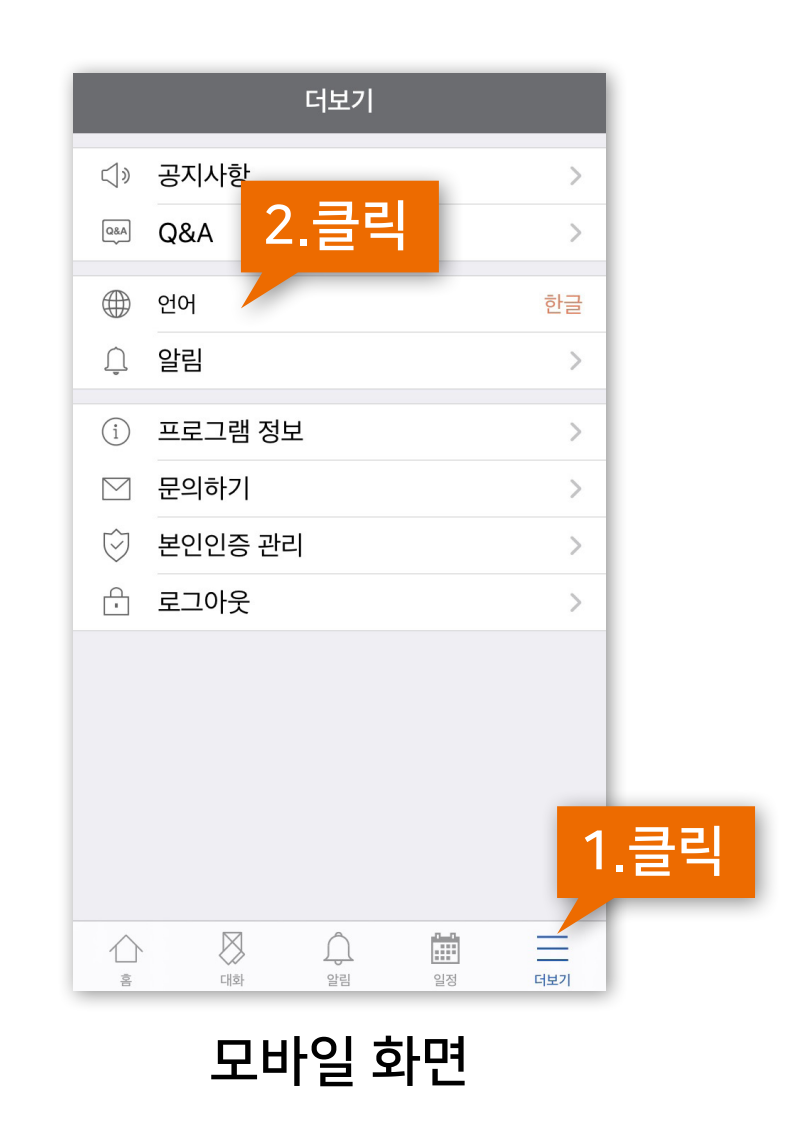

XNU

PC화면

## \*상단 메뉴 소개

#### ▶ 상단메뉴에는 개인설정, 강좌목록, 알림, 메시지, 주요사이트 링크, 로그아웃이 있습니다.

| ♠ 스마트캠퍼스 e-루리<br>         |                                                             | 교육북신왕TA3 📀 | ) 📃 🍄 🖬 🏭 로그아웃                                                                                                    |
|---------------------------|-------------------------------------------------------------|------------|----------------------------------------------------------------------------------------------------|
| Ny Page A                 | 강좌 전체보기 -                                                   | ¢          | 중요공지 —                                                                                                    |
| 파일 관리<br>성적 확인<br>진행강좌 공지 | 23         통서문학교류사 (1) (1약(7))           RV         날카프     |            | <ul> <li>← 스마트캠퍼스 e-루리 ID 및 패스…</li> <li>① 2017년 2월 20일</li> <li>← 모바일 앱(코스모스2) 설치하기</li> <li>① 2017년 2월 22일</li> </ul> |
| 개인정보 수정<br>               | 2A         四季如喝从助量数 (1) (1억7 )           RY         田平田     |            | 더보기                                                                                                    |
| 🕅 শত্রু শর্র              | 23         중고와문화(2020-1일한) (1약기)           2M         6.000 |            | <b>예정된 할일</b> (3월04일 ~ 3월18일)                                                                                           |

#### 알림 아이콘을 누르면 과목별로 새로 등록된 콘텐츠 정보를 확인할 수 있습니다. (공지사항, 과제, 퀴즈 등)

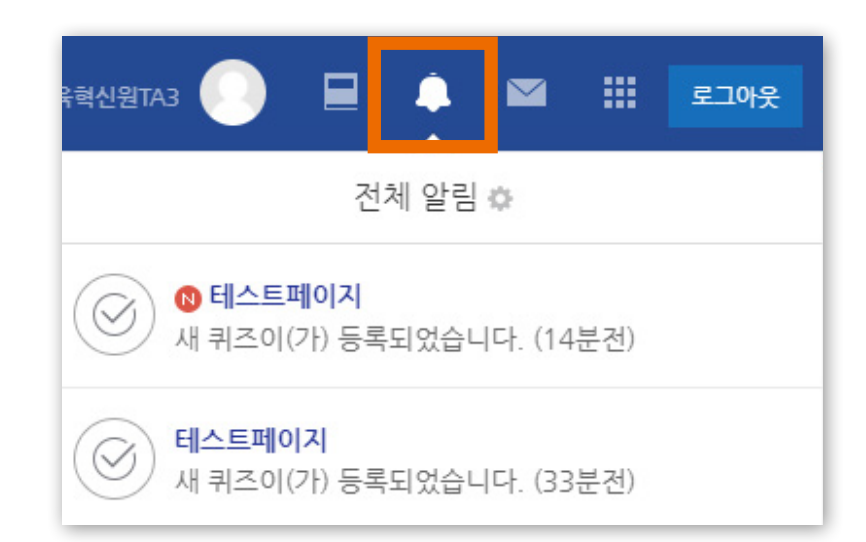

## \*좌측 메뉴 소개

| 8a        | My Page   | ^ |
|-----------|-----------|---|
|           | Dashboard |   |
|           | 파일 관리     |   |
|           | 성적 확인     |   |
|           | 진행강좌 공지   |   |
|           | 개인정보 수정   |   |
| Ħ         | 교과 과정     | ^ |
|           | 나의 강좌     |   |
|           | 조교/청강생 신청 |   |
| ጵ         | 비교과 과정    |   |
| 8a        | KNU-MOOC  | * |
| $\square$ | 자율강좌      |   |
| $\square$ | 메시지       |   |
|           | 이용안내      | ~ |

· My Page : 개인 정보 및 현재 수강 중인 강좌의 공지사항을 모아서 확인할 수 있습니다.

· 교과 과정 : '나의 강좌'에서 예전에 수강한 강좌를 찾을 수 있습니다. '조교/청강생 신청'은 과목을 검색하여 신청할 수 있습니다. 교수자의 승인이 있어야 신청이 완료됩니다.

· KNU-MOOC : 온라인에 개설된 공개 특강은 강좌 목록에서 해당 강좌를 선택한 뒤 수강신청 버튼을 누르면 수강할 수 있습니다.

·메시지 : 자신에게 도착한 메시지를 읽고 답장을 보낼 수 있습니다.

·이용안내 : e-루리 이용 관련 전체 공지사항, FAQ, 자료실, 매뉴얼을 볼 수 있습니다.

### \*메인화면 우측 메뉴 소개

- · 중요공지 : e-루리 사용을 위한 중요한 공지사항을 확인할 수 있으며, 더보기를 누르면 전체 공지사항 게시판으로 이동합니다.
  - 예정된 할일 : 수강 중인 강좌 별로 해야 할 일을 확인할 수 있습니다.
  - 전체 알림 : 수강 중인 강좌의 공지사항이나 파일 등의 최근 알림을 볼 수 있습니다.

| ◆ 스마트캠퍼스 e-루리 244선왕™3                                                                                      | ) 🗉 🦨 🖬 📰 ट्राफ्ट                                                                                                    |
|----------------------------------------------------------------------------------------------------|----------------------------------------------------------------------------------------------------|
| A My Page ▲ 강좌 전체보기 → ☆                                                                                    | 중요공지 -                                                                                                    |
| 파일 관리 성격 확인 24 (1) (1억 21) 전행강좌 공지 기인정보 수정                                                                 | <ul> <li>▲ ····································</li></ul>                                                                      |
| · · · · · · · · · · · · · · · · · · ·                                                                      | 더보기                                                                                                    |
| 왕 비교과 과정<br>옥 KNUL MOOC                                                                                    | 예정된 할일 (3월04일 ~ 3월18일)                                                                                                    |
| ○2     KNU-MOOC     >       □     24     안전 제품 해외 2020 - 1 월 만) (1 학 7])       □     자율강좌     핵부           | 02_인간과 윤리_인간의 삶에서 …           2020년 3월 16일 ~ 2020년 4월 12일                                                                      |
| 메시지         23         현대사회 마음 취 (1) (1억7))           번부         단부         단부                             | 03_인간과윤리_죽음 그리고 삶…           2020년 3월 16일 ~ 2020년 4월 12일           04. 인간과 유리, 이며 생명이 증…                                       |
| []] 이용안내 ~<br>24 기업과 함께(2020-1월만) (1박기)<br>28 원                                                            | 04_건건적 분격, 이번 경영이 등…           2020년 3월 16일 ~ 2020년 4월 12일           05_인간과 윤리_어떤 생명이 중…           2020년 3월 16일 ~ 2020년 4월 12일 |
| 23         지리파인간방법 (1) (1 11 71) ==           단부         1 10 10 71 10 10 10 10 10 10 10 10 10 10 10 10 10 | 270 일정 더 보기                                                                                                    |
|                                                                                                    | 전체 알림 93                                                                                                    |

## \*메인화면 하단 메뉴 소개

하단에서는 e-루리 사용자를 위한 전체 공지사항(시스템 관련 공지, 매뉴얼 등)과, 자신이 수강 중인 강좌의 공지사항을 볼 수 있습니다.

| e-루리 |                                                             | 교육혁신원TA3         | 🔹 🖬 |   |
|------|-------------------------------------------------------------|------------------|-----|---|
|      | 교박         배스검개논(2020~1 답반) (1막기)           학부         이관열  |                  |     | 1 |
|      | 교과         현대정치의이해(2020-1합반) (1학기)           학부         김기석 |                  |     |   |
|      | eClass 테스트<br>비교과 신지선                                       |                  |     |   |
|      | 공지사항 진행 강좌 공지                                               | 더보기              |     | I |
|      | • 2019학년도 2학기 원격수업 수강 안내                                    | 2019-06-17 13:08 |     | I |
|      | · 스마트 캠퍼스 e-루리 시스템 사용 중단 안내                                 | 2019-01-23 11:16 |     | I |
|      | • K-Cloud 통합인증(SSO)서비스 인증서 교체에 따른 서비스 중단안내                  | 2019-01-17 08:46 |     | 1 |
|      | · 스마트캠퍼스 e-루리 시스템 사용 중단 안내                                  | 2018-12-12 16:08 |     |   |
|      | - 스마트 캠퍼스 e-루리 시스템 장애에 대한 사과문                               | 2018-04-11 14:18 |     |   |

## \*모바일 메뉴 소개

▶ 하단 메뉴에는 대화(메시지 기능), 알림, 일정, 더보기가 있습니다.

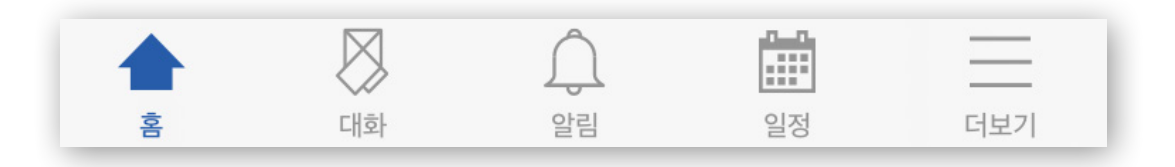

더보기를 클릭하면 공지사항, Q&A 게시판을 볼 수 있고, 언어 설정, 알림 설정을 할 수 있습니다. 그 외 문의하기, 본인인증 관리, 로그아웃 메뉴가 있습니다.

|                   | 더보기     |    |
|-------------------|---------|----|
| $\triangleleft$ » | 공지사항    | >  |
| Q&A               | Q&A     | >  |
|                   | 언어      | 한글 |
| Ļ                 | 알림      | >  |
| i                 | 프로그램 정보 | >  |
|                   | 문의하기    | >  |
| Ï                 | 본인인증 관리 | >  |
| ŀ                 | 로그아웃    | >  |
|                   |         |    |
|                   |         |    |
|                   |         |    |
|                   |         |    |
|                   |         |    |

**(**) 알림

(H화

 $\triangle$ 

言

....

일정

 $\equiv$ 

더보기

## Part 2. 강의실 & 학습활동 사용법

## \*저작권 유의 사항 안내

원격수업에 이용되는 모든 강의 콘텐츠를 저작권자의 허가 없이 불법복제, 배포, 편집, 전송을 하거나 공공장소에서 상영하는 등의 불법적인 이용은 처벌 대상이 되는 범죄행위로 위반 시 민사상 책임은 물론 형사상 처벌을 받게 됩니다.

<u>저작권법을 준수하며 원격수업에 임하시기 바랍니다.</u>

## 11. 강의실 메인 화면 소개 (1/2)

▶ 강의실에 입장하면 다음과 같은 화면이 나타납니다.

|   | 1 e-루리홈    | e-루리 메인 화면으로 이동                  |
|---|------------|----------------------------------|
| 2 | 6 강의실홈     | 현재 강좌의 메인 화면으로 이동                |
|   | 3 메인 좌측 메뉴 | e-루리 메인 화면의 좌측 메뉴와 같음            |
|   | 4 교수자 정보   | 교수자/조교 정보 확인 및 메시지 보내기           |
|   | 5 공지사항     | 강좌 내 공지사항이 등록되면 표시됨              |
|   | 7 강의실 메뉴   | 온라인출석부, 성적부, 메시지 보내기             |
|   | 8 학습활동     | 현 강좌에 올라온 학습활동을 종류에<br>따라 모아서 확인 |
|   | 9 메뉴 숨기기   | 강의실 메뉴를 숨기거나 다시 펼칠 수<br>있는 아이콘   |
|   |            |                                  |

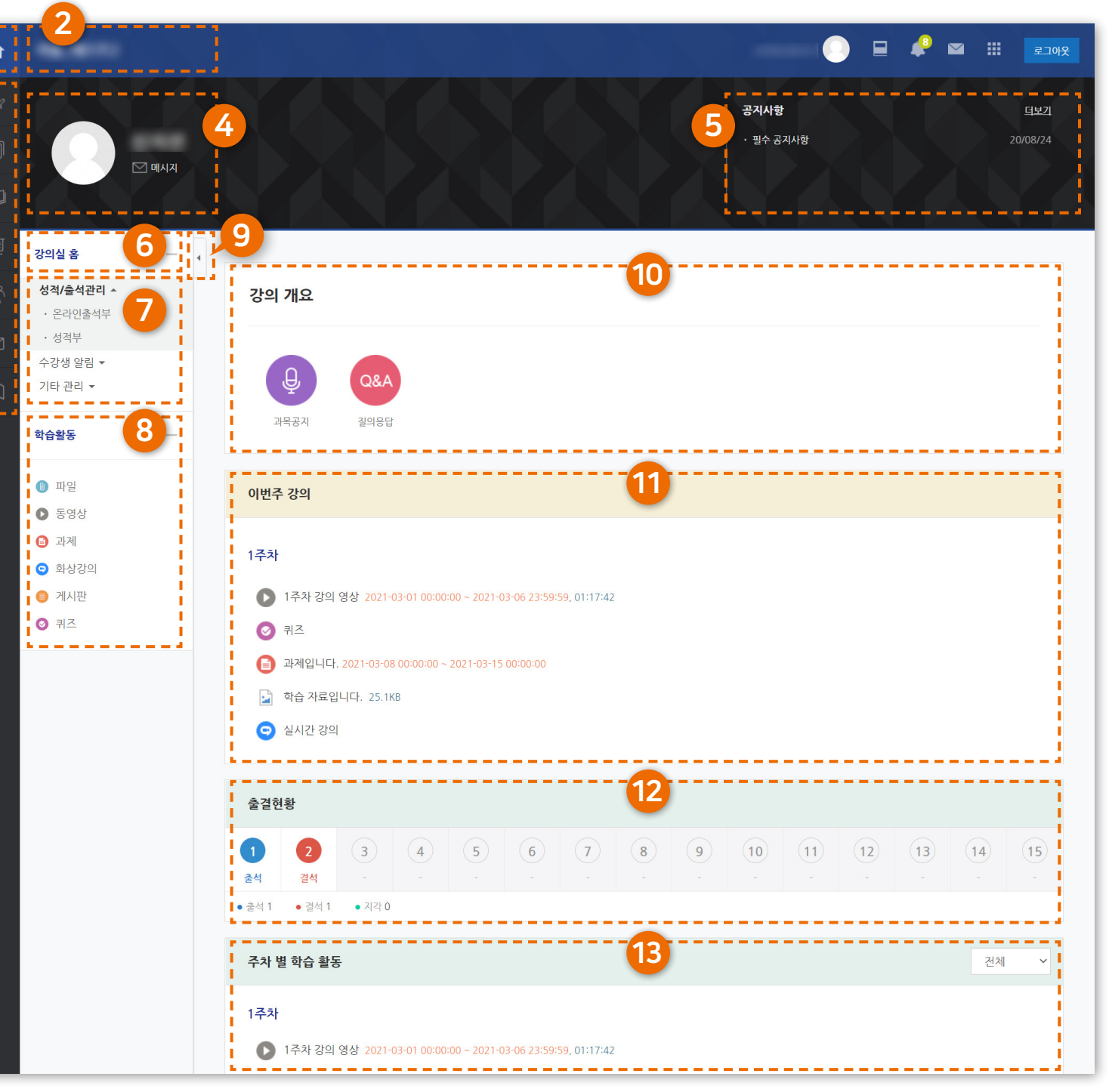

[스마트캠퍼스 e-루리] 학습자 매뉴얼 22

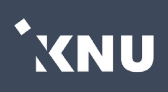

## 11. 강의실 메인 화면 소개 (2/2)

#### 10 강의 개요

강좌 내 공지사항 및 질의응답 게시판이 생성된 경우 표시되며, 그 외에 주차가 구분되지 않는 과제나 퀴즈, 강의계획서, 자료 등이 강의 개요에 등록될 수 있습니다.

#### 1) 이번주 강의

학사일정에 따른 이번 주차가 맨 위에 나타납니다. 다만 수업에 따라 학사일정과 다르게 운영할 수 있습니다.

#### 2 출결 현황

주차별로 동영상 학습을 완료했는지 한눈에 볼 수 있습니다. 세세한 사항은 온라인 출석부에서 확인 가능합니다. 단, 원격수업이 아닌 일반수업의 경우 e-루리 출석부는 참고용으로만 활용될 수 있습니다.

#### 13 주차별학습활동

주차(토픽) 별로 수행해야 하는 학습활동이 나타납니다. 학습 활동마다 날짜를 다르게 지정할 수 있기 때문에 기간(우측의 붉은 글씨)을 미리 확인하고 학습 계획을 세우시는 것이 좋습니다.

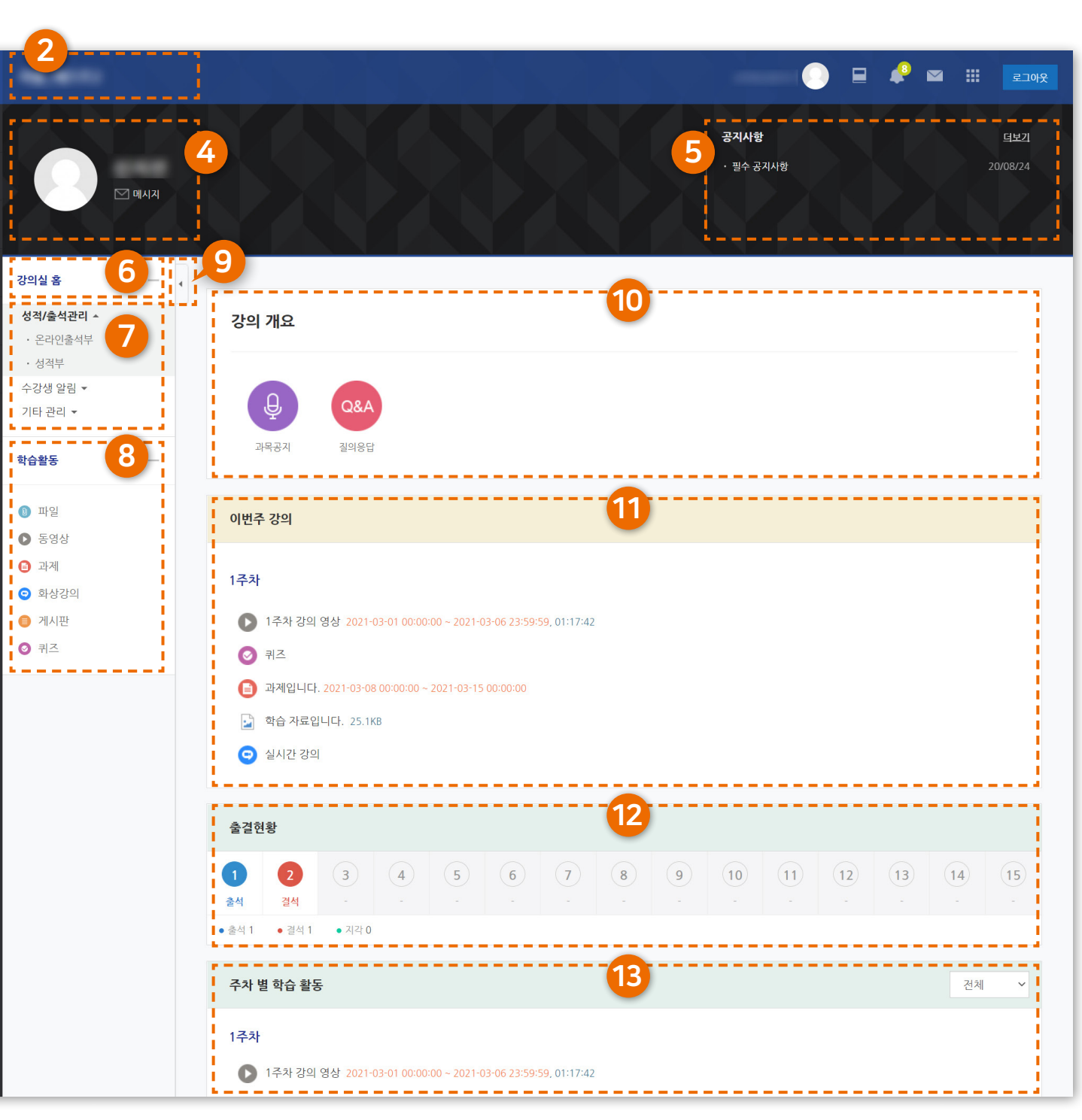

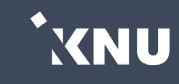

## 12. 학습 기간 확인하기

학습활동은 보통 주차별로 수행하면 되지만, 학사일정에 따른 주차와 상관없이 날짜를 다르게 지정할 수 있습니다. 따라서 학습활동별로 학습기간(붉은색 글씨)를 미리 확인하세요. 또한 과목 내 공지사항도 늘 확인하세요.

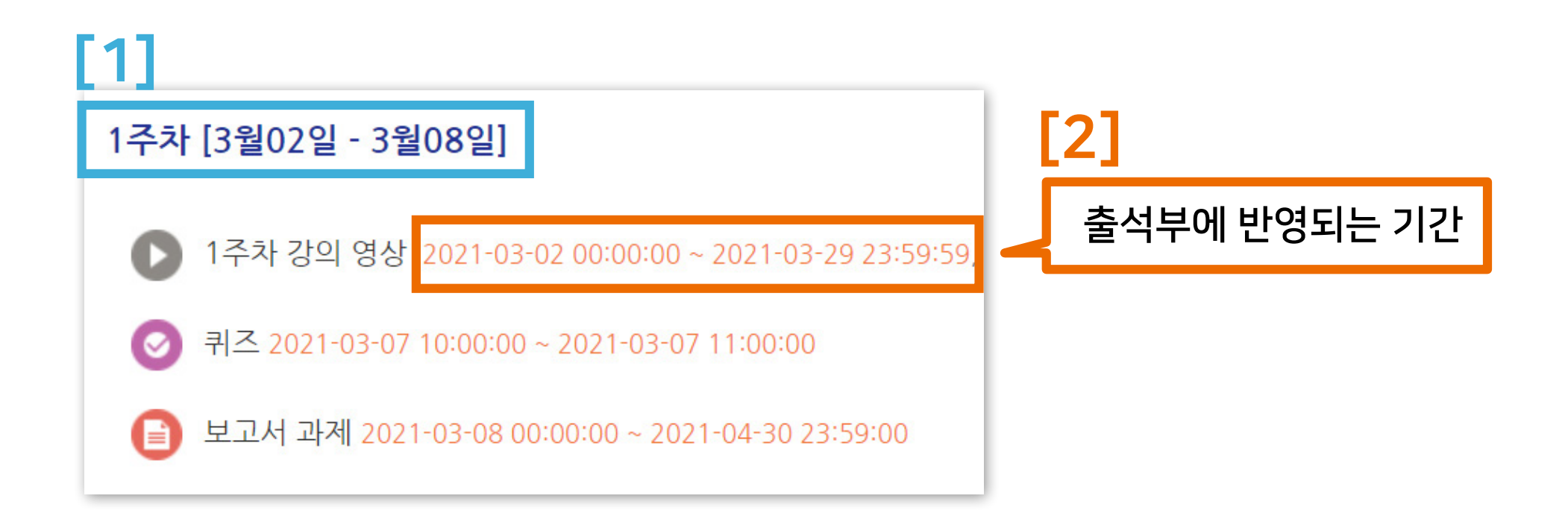

- [1] : 학사일정에 따라 날짜가 시스템에서 자동 반영되어 나타납니다. 교수자가 따로 수정하지 않은 경우 과목별로 운영하는 실제 학습기간과 다르게 표시될 수 있습니다.
- [2] : <u>실제로 학습해야 하는 기간입니다.</u> 위의 예시 이미지처럼 같은 주차에 등록된 활동도 각각 학습 기간을 다르게 설정할 수 있기 때문에 시작일과 마감일시를 잘 확인하세요.

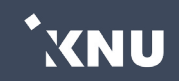

2) '출석으로 인정되는 기간 내'에 3) '출석인정 요구시간'을 만족시켜야 합니다.

1) 한 주차에 올라온 동영상을 모두 보아야 하며

동영상 강의 학습 시 출석의 요건

※주의 : 학습한 시간의 반영은 PC와 모바일 앱(코스모스)에서만 가능합니다. 모바일 웹을 통해 시청했을 때는 기록에 반영되지 않습니다.

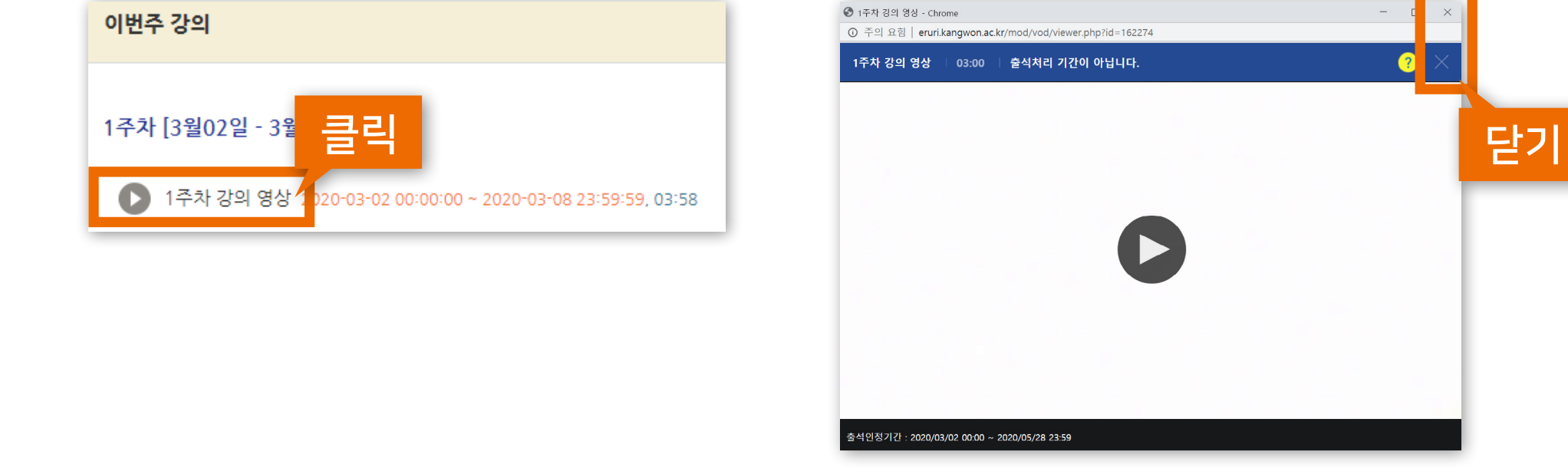

학습활동에 등록된 동영상 강의 제목을 클릭하여 학습하세요. 학습 후 X를 눌러 창을 닫으면 온라인출석부의 진도율에 자동 반영됩니다.

## 13. 동영상 강의 학습하기

## 14. 동영상 재생 문제

#### ▶ 동영상 재생에 문제가 있을 때는 우측 상단의 ?(물음표)를 눌러 스스로 진단을 먼저 해보세요.

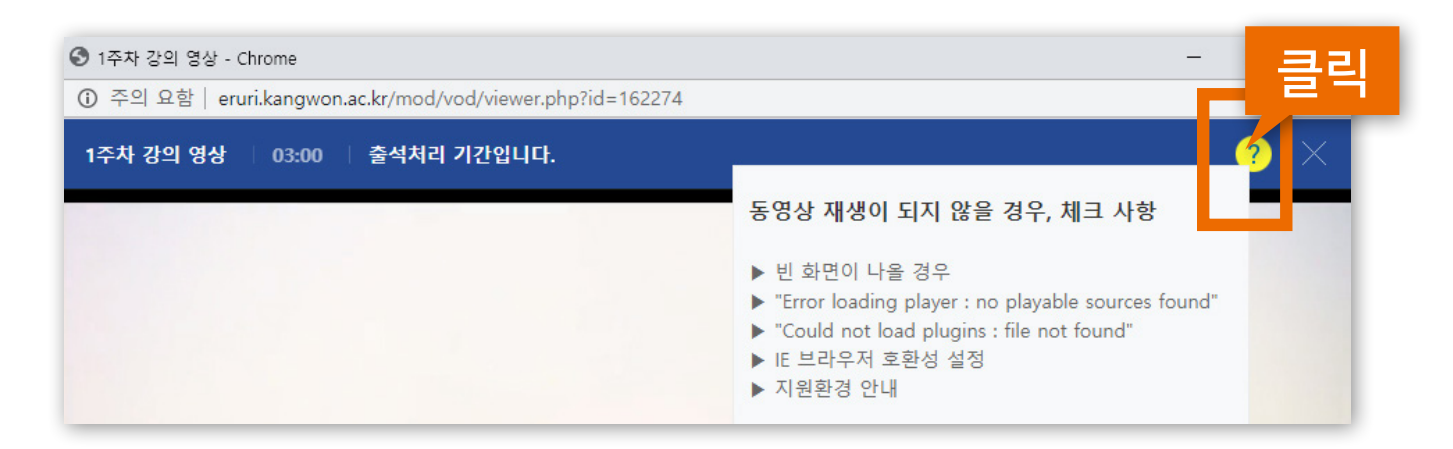

▶ 사용 중인 브라우저를 최신 버전으로 업데이트 해주세요.

2020년 12월 31일부터 어도비 플래시 플레이어(Adobe Flash Player)의 지원이 종료됨에 따라 Internet Explorer에서는 e-루리의 동영상 재생이 불가능</mark>하거나 원활하지 않으므로 크롬, 엣지 등 다른 브라우저를 사용해주세요.

#### ▶ 변환이 완료된 동영상이 없다고 나올 때는?

업로드된 동영상이 서버에서 변환 대기 중일 때 나타나는 메세지로, 시간이 지나면 차례로 변환이 완료되어 재생이 가능해집니다. 지나치게 장시간 같은 증상이 있다면 문의바랍니다.

동영상을 열 수 없다고 나올 때는? (cannot load ~) 동영상 파일이 깨졌을 수 있으므로 재업로드를 요청하세요. XNU

## 15. 출석 현황 확인 (온라인출석부)

온라인출석부에서 학습 진도율 및 출석 현황을 확인할 수 있습니다.

→ 메뉴 위치 : 강의실 홈 > 성적/출석관리 > 온라인출석부

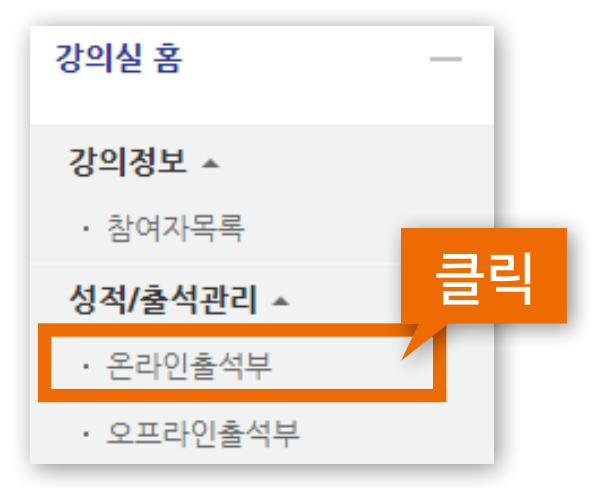

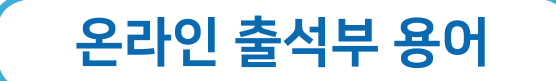

- · 출석인정 요구시간 : 각 동영상마다 학습해야 하는 최소 시간으로, 동영상의 길이와 거의 같습니다.
- · 총 학습시간 : '<u>출석 인정기간 내에' 학습한 시간의 합계</u>로, '~회 열람' 버튼을 클릭하면 학습 기록을 확인 가능합니다.

※학습을 완료했어도 학습시간이 '출석인정 요구시간'에 비해 '총 학습시간'이 부족하면 출석처리가 되지 않습니다. 그럴 경우 부족한 시간만큼 추가로 들으면 출석이 완료됩니다.

- · <u>주차 출석에 O표시</u>가 나와야 한 주차의 출석이 정상적으로 완료된 것입니다.
- · 지각은 지각이 인정되는 기간 내에 일정 시간 이상 학습한 경우 ▲로 표시됩니다. 그 기준은 수업마다 설정이 다르며, 지각 기능을 사용하지 않는 수업이 많습니다.

| ★ 출석 요건 : 기간내 출석 인정 요구 시간 이상을 학습할 경우<br>출석-[O], 결석-[X] |              |                |    |      |
|--------------------------------------------------------|--------------|----------------|----|------|
| 강의 자료                                                  | 출석인정<br>요구시간 | 총 학습시간 🕐       | 출석 | 주차 출 |
| 1 1주차 강의 영상                                            | 03:00        | 00:45<br>4회 열람 | Х  | х    |

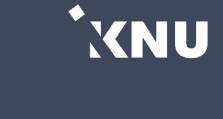

#### 동영상 강의 학습 완료 후 스마트출결과 연동 : 다음 날 새벽 연동됩니다.

※ 동시접속 차단에 의한 결석은 출석으로 인정하지 않습니다. 기간 내 다시 학습하세요.

시스템에 시청한 기록이 남지 않아 결석처리될 수 있습니다.

동영상 강의 학습 시 여러 개를 동시에 보거나 PC와 모바일에서 동시접속할 경우

#### ▶ 동영상 강의 학습 시 동시접속 차단 안내

※ 온라인 출석부에 오류가 발생했을 때는 최대한 빠른 시일 내에 문의하세요. 기간이 지난 후에는 경우에 따라 출석인정이 불가능할 수 있습니다.

- 화면을 오랫동안 방치하여 접속이 끊어진 경우
- 모바일 학습 시 코스모스 앱이 아닌 모바일 웹으로 접속하여 학습한 경우
- 동시접속 차단된 경우
- 인터넷 환경이 불안정한 경우(무선 통신망으로 접속 시 끊길 수 있음)
- 해당 주차 기간이 되기 전에 강의 동영상을 미리 열람한 경우

동영상 강의 학습 시 출석으로 반영되지 않는 주요 원인에 대해 숙지하여 오류 발생을 방지하세요. 학습 후에는 온라인출석부를 곧바로 확인하는 게 좋습니다.

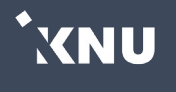

## 17. 과제 제출 (1/4)

▶ 과제를 제출하려면 과제 제목을 클릭합니다.

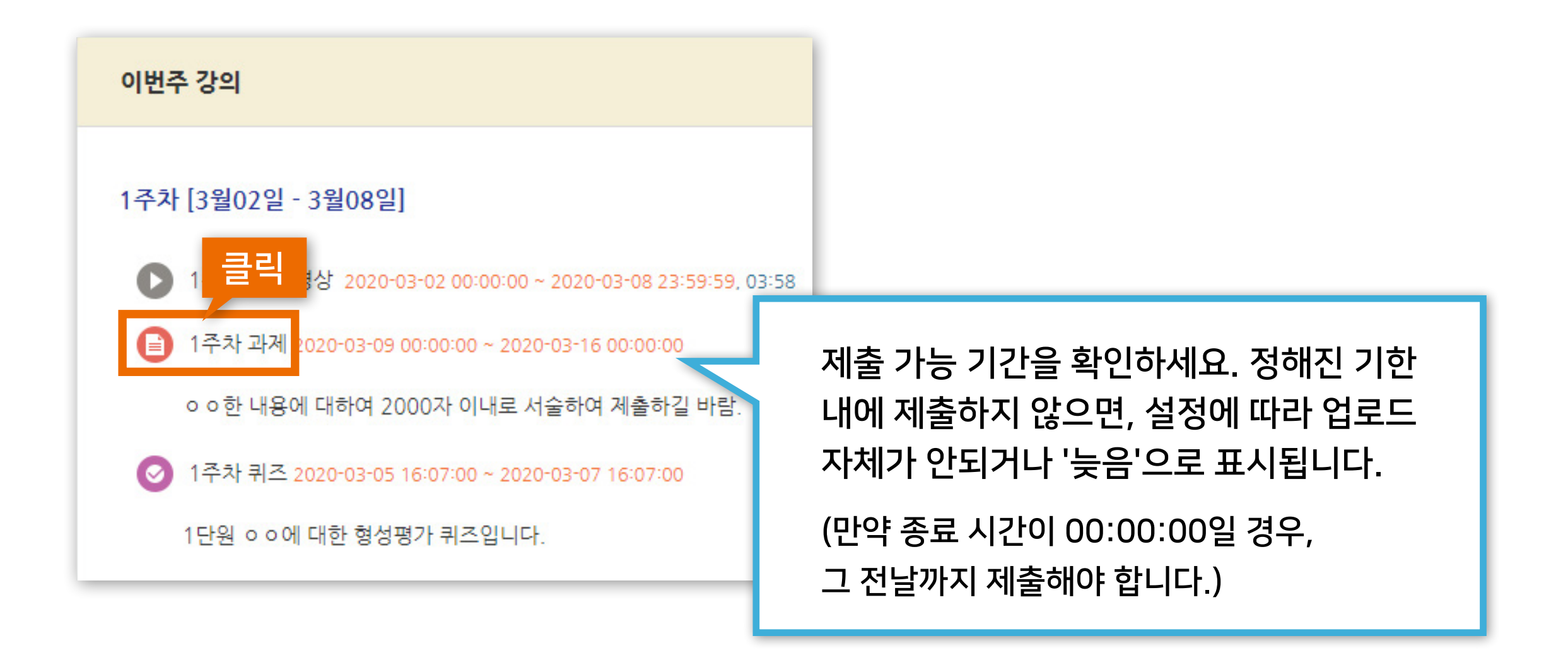

\*XNU

| 1 / . 과세 세술 (2/4) |
|-------------------|
|-------------------|

#### 해당 과제에 대한 설명 및 제출 상황을 확인할 수 있습니다. '과제 제출하기' 버튼을 클릭합니다.

| 과제입니다.                       |                  |  |  |
|------------------------------|------------------|--|--|
| 과제에 대한 구체적인 내용은 공지사항을 확인하세요. |                  |  |  |
| 제출 상황                        |                  |  |  |
| 시도 수                         | 1번째 시도입니다.       |  |  |
| 제출 여부                        | 제출 안 함           |  |  |
| 채점 상황                        | 채점되지 않음          |  |  |
| 종료 일시                        | 2020-10-09 23:59 |  |  |
| 마감까지 남은 기한                   | 58 일 10 시간       |  |  |
| 최종 수정 일시                     | 2020-03-25 17:21 |  |  |
| 제출물 설명                       | ▶ 댓글 (0)         |  |  |
|                              | 클릭<br>과제 제출하기    |  |  |

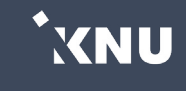

## 17. 과제 제출 (3/4)

과제물을 제출하는 방법은 직접작성, 첨부파일 제출 2가지 형식이 있습니다. 교수자가 공지한 제출 방법에 따라 직접 작성칸에 타이핑하거나 첨부파일을 업로드한 뒤 저장버튼을 누릅니다.

| 과제입니다.                                           |                                           |
|--------------------------------------------------|-------------------------------------------|
| 과제에 대한 구체적인 내용은 공지사항을 확인하세요.                     |                                           |
| 직접 작성                                            |                                           |
|                                                  |                                           |
|                                                  |                                           |
|                                                  | • 첨부 가능한 파일의 최대 용량: <u>100MB</u>          |
| 커님피이                                             | • 설정에 따라 제출 가능한 파일의 용량과                   |
| <b>김구파 글</b><br>파일의 최대 크기: 100MB, 최대 첨부 파일 갯수: 1 | 갯수의 제한이 다를 수 있습니다.                        |
|                                                  | •파익이 갯스가 많을 때 안추 파익(zin)로                 |
| ▶ 🚞 파일                                           | 의 같이 것 [ 가 많을 한 감독 의 관(라)]<br>어크도하 사 이스니티 |
|                                                  | 입도느일 수 있습니다.                              |
|                                                  | 군복무 학생 중 파일 첨부가 불가한 경우가 종종                |
| 첨부파일을 마우스로 끌어 놓으세요.                              | 있으니 미리 확인하고 다른 제출 방법을 사전에                 |
|                                                  | 문의하세요.                                    |
| 저장 취소                                            |                                           |
| [저장] 버튼을 클릭 시 최종 과제 제출일이 업데이트 되오니 주의하세요.         |                                           |

\*XNU

## 17. 과제 제출 (4/4)

저장을 누른 뒤에는 과제의 제출이 잘 되었는지 기한 내에 꼭 확인하세요. ※교수님의 설정에 따라 마감일 이후에 과제 제출이 불가능할 수 있습니다.

'제출한 과제 편집'을 누르면 수정이 가능하며, 마지막 제출물이 채점 대상이 됩니다. ※주의사항: <u>저장 버튼을 누를 때마다 최종 제출 일시가 변경</u>됩니다. 마감일 이후에 과제를 수정하면 지각하여 제출한 것으로 처리되므로 주의하세요.

| 제출 상황      |                  |  |  |  |
|------------|------------------|--|--|--|
| 시도 수       | 1번째 시도입니다.       |  |  |  |
| 제출 여부      | 제출 완료            |  |  |  |
| 채점 상황      | 채점되지 않음          |  |  |  |
| 종료 일시      | 2020-10-09 23:59 |  |  |  |
| 마감까지 남은 기한 | 58 일 8 시간        |  |  |  |
| 최종 수정 일시   |                  |  |  |  |
| 첨부파일       | └─글 과제.png       |  |  |  |
| 제출물 설명     | ▶ 댓글 (0)         |  |  |  |
| 제출한 과제 편집  |                  |  |  |  |

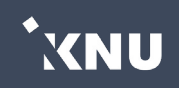

# 1주차 강의 영상 2020-03-02 00:00:00 ~ 2020-03-08 23:59:59, 03:58 1주차 과제 2020-03-09 00:00:00 ~ 2020-03-16 00:00:00 • • 한 글리 여 2000자 이내로 서술하여 제출하길 바람. 1주차 취즈 2020-03-05 16:07:00 ~ 2020-03-07 16:07:00 1단원 • • 에 대한 형성평가 퀴즈입니다. **PC화면**

| ul skt lte                           | <sup>오후 5:56</sup><br>테스트 | @ 🏼 83% 🔲 (    |  |  |
|--------------------------------------|---------------------------|----------------|--|--|
| 강의정보                                 |                           | 메뉴             |  |  |
| 강의 개요                                |                           |                |  |  |
| 1주차 [11월19일 - 11                     | 1월25일]                    |                |  |  |
| 1주차 영상                               |                           | 클릭             |  |  |
| 📀 퀴즈                                 |                           |                |  |  |
| 2주차 [11월26일 - 1                      | 2월02일]                    | $\sim$         |  |  |
| 3주차 [12월03일 - 1                      | 12월09일]                   |                |  |  |
| 4주차 [12월10일 - 12월16일]                |                           |                |  |  |
| 5주차 [12월17일 - 12월23일]                |                           |                |  |  |
| 6주차 [12월24일 - 1                      | 12월30일]                   |                |  |  |
| ···································· | <br>알림                    | 일정         더보기 |  |  |

모바일 화면

e-루리 전체 공지사항 게시판에 있는 온라인 시험 주의사항에 대한 안내문을 반드시 미리 숙지하여 시험 중 불이익이 없도록 준비하시길 바랍니다.

온라인 퀴즈/시험에 응시하려면 응시 가능한 기간 중에 퀴즈명을 클릭하세요.
- 모바일은 코스모스앱을 통해 시험을 볼 수 있지만 PC를 이용하는 것이 안정적입니다.

## 18. 퀴즈/시험 응시 방법 (1/8)

1주차 [3월02일 - 3월08일]

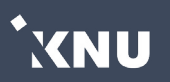

## 18. 퀴즈/시험 응시 방법 (2/8)

키즈/시험 정보 확인 후 [바로 퀴즈에 응시] 버튼을 누르면 퀴즈/시험에 응시할 수 있습니다. - 시작일시, 종료일시는 시험을 응시할 수 있는 기한을 말합니다.

- 시간 제한이 있는지 확인하세요. 시험을 시작한 뒤 제한된 시간 만큼 지나게 되면 시험이 종료됩니다.

| 1주차 퀴즈                                                                            |                                                                                            |
|-----------------------------------------------------------------------------------|--------------------------------------------------------------------------------------------|
| 1단원 ㅇㅇ에 대한 형성평가 퀴즈입니다.                                                            | 1주차 퀴즈                                                                                     |
| <b>답안 제출 가능 횟수: 1</b><br>시작일시 : 2020-03-05 16:07<br>중료일시 : 2020-03-07 16:07<br>클릭 | 1 주차 퀴즈입니다.<br>답안 제출 가능 횟수: 1<br>시작일시 : 2020-03-10 00:00<br>종료일시 : 2020-08-1<br>시간제한: 20 분 |
| 바로 퀴즈에 응시                                                                         | 바로 퀴즈에 응시                                                                                  |

\*XNU

## 18. 퀴즈/시험 응시 방법 (3/8)

시험에 따라 응시 가능한 횟수가 다를 수 있습니다. 확인 후 [응시하기] 버튼을 누릅니다.

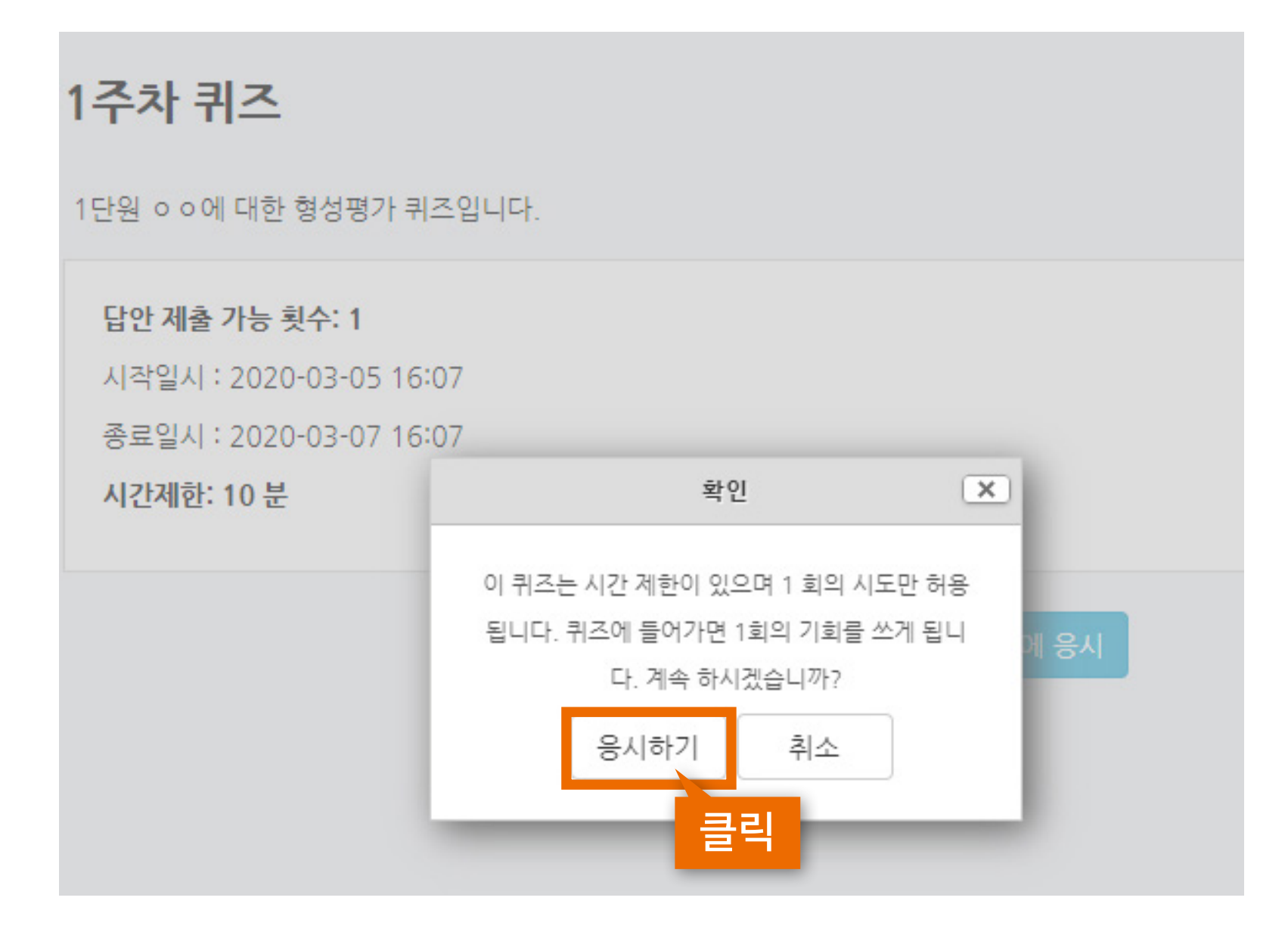

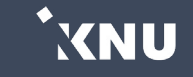

## 18. 퀴즈/시험 응시 방법 (4/8)

문항의 종류는 단답형, 주관식, 서술형 등 출제자의 의도에 따라 다양합니다. 문제를 푼 뒤 다음 버튼을 누르면 답이 저장됩니다.

| 문항 선택                      | ♠ > 테스트페이지             | 〉 1주차 퀴즈           |
|----------------------------|------------------------|--------------------|
| 1 2<br>답안 제출               | ◀<br>문제 1<br>아직 답하지 않음 | 1. 강원대학교는 국립 대학이다. |
| 남은 시간 <mark>0:09:51</mark> | 총 1 점<br>♥ 문제 표시       | 하나를 선택하세요.<br>○참   |
| 강의실 홈                      |                        | 이거짓                |
| <b>강의정보 ▲</b><br>· 참여자목록   | 다음                     |                    |
| 성적/출석관리 ▲                  |                        |                    |

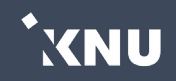

\*XNU

#### ※ 단, 교수자가 퀴즈를 순서대로 풀도록 설정한 경우에는 이전 문항으로 되돌아갈 수 없습니다.

| 문항 선택                | ♠ > 테스트페이지               | 〉 1주차 퀴즈                              |
|----------------------|--------------------------|---------------------------------------|
| 1 2                  | 4                        |                                       |
| 답안 제출                | 문제 <b>1</b><br>아직 답하지 않음 | 1. 강원대학교는 국립 대학이다.                    |
| 날은 시간 <b>0:09:51</b> | 총 1 점                    | 하나를 선택하세요.                            |
|                      | ♥ 문세 표시                  | ○참                                    |
| 강의실 홈 -              |                          | · · · · · · · · · · · · · · · · · · · |
|                      |                          |                                       |
| 강의정보 🔺               |                          |                                       |
| · 참여자목록              | 다음                       |                                       |
| 성적/출석관리 🔺            |                          |                                       |

#### 이전 문항으로 이동할 때는 <u>뒤로가기 버튼을 누르지 말고</u>(오류날 수 있음), <u>문항 선택에 있는</u> <u>번호를 클릭하여 이동</u>합니다. 코스모스 앱은 앞 문항으로 이동이 불가능합니다.(오류남)

18. 퀴즈/시험 응시 방법 (5/8)

## 18. 퀴즈/시험 응시 방법 (6/8)

서술형 문제 및 장시간 풀이가 필요한 문제의 경우 3~5분 간격으로 마우스를 움직이거나 키보드로 입력해주세요. <u>일정 시간 이상 아무런 움직임이 없을 경우 로그인 세션이 만료되어</u> <u>로그아웃될 수 있습니다.</u>

| 문항 선택                                         | ★ > 테스트 > 퀴즈                          |
|-----------------------------------------------|---------------------------------------|
| 1       2         답안 제출         남은 시간 0:09:34 | 문제 1<br>아직 답하지 않음<br>총 3 점<br>♥ 문제 표시 |
| 강의실 홈                                         |                                       |
| 성적/출석관리 ▲                                     |                                       |
| · 온라인출석부                                      |                                       |
| • 성적부                                         |                                       |
| 수강생 알림 ▼                                      |                                       |
| 기타 관리 ▼                                       |                                       |

\*XNU

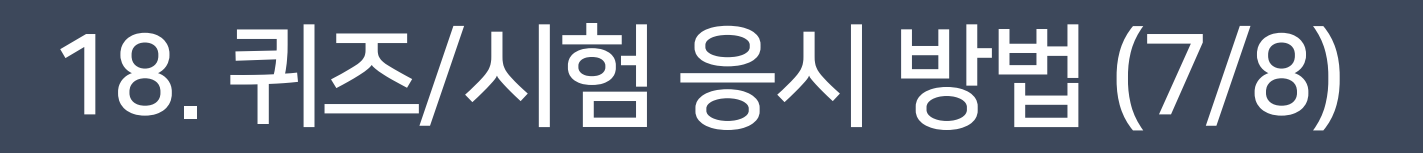

#### 문제를 다 푼 뒤에는 [제출 및 종료] 버튼을 눌러 답안을 제출합니다.

| 문항 선택                |    | 🔶 기 비스트페이지 🔿                 | 1주차 퀴즈                       |                                                                   |  |  |
|----------------------|----|------------------------------|------------------------------|-------------------------------------------------------------------|--|--|
| 1 2<br>남은 시간 0:00:23 | 4  | <b>1주차 퀴즈</b>                |                              | • 아직 답하지 않은 문제가 있는지 확인하고, 문항<br>선택에서 번호를 클릭하여 다시 문제를 풀 수<br>있습니다. |  |  |
| 가이시 호                |    | 급한 세울 네일                     | 3                            | • 만약 교수자가 응시 횟수에 제한을 걸지 않았다면                                      |  |  |
| 성의절품 ····            | 문제 | 문항 응답 상태                     | '다시 응시하기' 버튼을 눌러 여러 번 다시 풀 수 |                                                                   |  |  |
| 강의정보 🔺               |    | 1                            | 아직 답하지 않음                    | 있지만 이전 답안은 삭제될 수 있습니다.                                            |  |  |
| · 참여자목록              |    | 2                            | 작성한 답안이 저장되었습니다.             |                                                                   |  |  |
| 성적/출석관리 ▲            |    |                              |                              |                                                                   |  |  |
| · 온라인출석부             |    |                              |                              |                                                                   |  |  |
| · 오프라인출석부            |    | 퀵즈 답안을 2020-03-06 11:31까기 클릭 |                              |                                                                   |  |  |
| • 성적부                |    | 계초미조근                        |                              |                                                                   |  |  |
| 수강생 알림 ▼             |    |                              |                              |                                                                   |  |  |

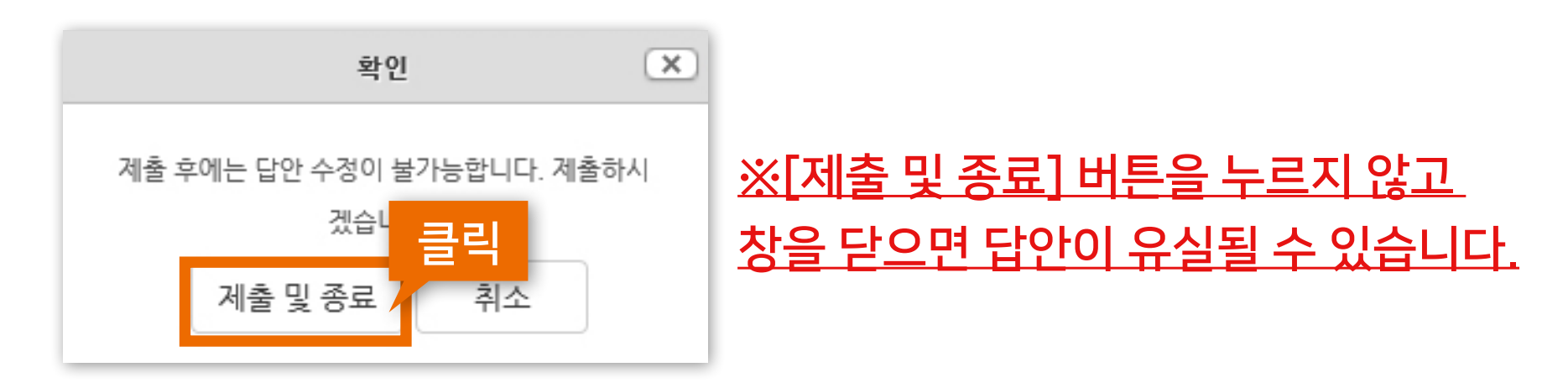

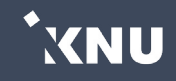

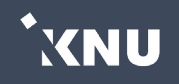

## 18. 퀴즈/시험 응시 방법 (8/8)

제출 후 자신의 응시 기록을 확인합니다. 아래의 이미지처럼 <u>종료됨, 제출됨</u>으로 나와야 최종적으로 제출이 완료된 상태입니다.

| 1주차 퀴즈                                                                      |  |                                                                                                |  |
|-----------------------------------------------------------------------------|--|------------------------------------------------------------------------------------------------|--|
| 1단원 ㅇㅇ에 대한 형성평가 퀴즈입니다.                                                      |  | • 교수자가 응시 횟수에 제한을 걸지 않은 경우에<br>학생이 한번 제출 및 종료 한 뒤에 재응시를<br>하게 되면, 여러 차례 응시한 답안이 누적되어<br>제출됩니다. |  |
| <b>답안 제출 가능 횟수: 1</b><br>시작일시 : 2020-03-05 16:07<br>종료일시 : 2020-03-07 16:07 |  |                                                                                                |  |
| 시간제한: 10 분                                                                  |  |                                                                                                |  |
| 퀴즈 기록 설명 보기                                                                 |  |                                                                                                |  |
| 진행 상황                                                                       |  | 피드백 보기                                                                                         |  |
| 종료됨<br>2020-03-06 11:14에 제출됨                                                |  | 피드백 보기                                                                                         |  |
| 답안 제출 기회를 모두<br>강좌로 돌(                                                      |  |                                                                                                |  |

XNU

## 19. 퀴즈/시험 중 동시접속 차단

#### ▶ 온라인 퀴즈/시험 동시접속 차단

시험 중 e-루리 시험 화면 이외에 다른 화면을 열람하면 동시접속으로 차단될 수 있습니다. <u>※ 부정행위로 동시접속 차단될 경우 시험은 0점 처리됩니다.</u>

#### <동시접속 차단되는 경우>

- 두 개 이상의 브라우저 또는 창을 띄우는 경우
- PC와 스마트폰 앱으로 동시 접속하는 경우
- 스마트폰 응시 도중 화면을 바꾸는 경우
- 스마트폰 홈버튼을 누르는 경우
- 메신저에 접속되어 있는 경우 (예: 카카오톡)
- 응시 도중 통신이 끊기거나 불안정할 경우 (※무선 보다는 유선 통신망 사용할 것)

기숙사, 카페와 같은 공용 wifi는 장소 및 사용자 수에 따라 장애 발생 빈도가 매우 높습니다. 자취방 wifi도 평소 인터넷이 잘 되는 것처럼 보여도 한번씩 연결이 끊어져 시험이 종료될 수 있습니다. 되도록이면 wifi를 사용하지 마시고 <u>랜선을 미리 준비</u>해 연결해주세요.

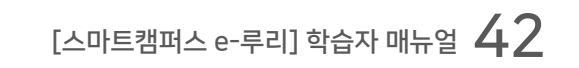

## 강의실 홈 > [성적/출석관리] > [성적부]에서 학습자의 개별 성적을 확인할 수 있습니다. (※e-루리 성적부는 참고용이며 최종성적은 K-Cloud에서 확인)

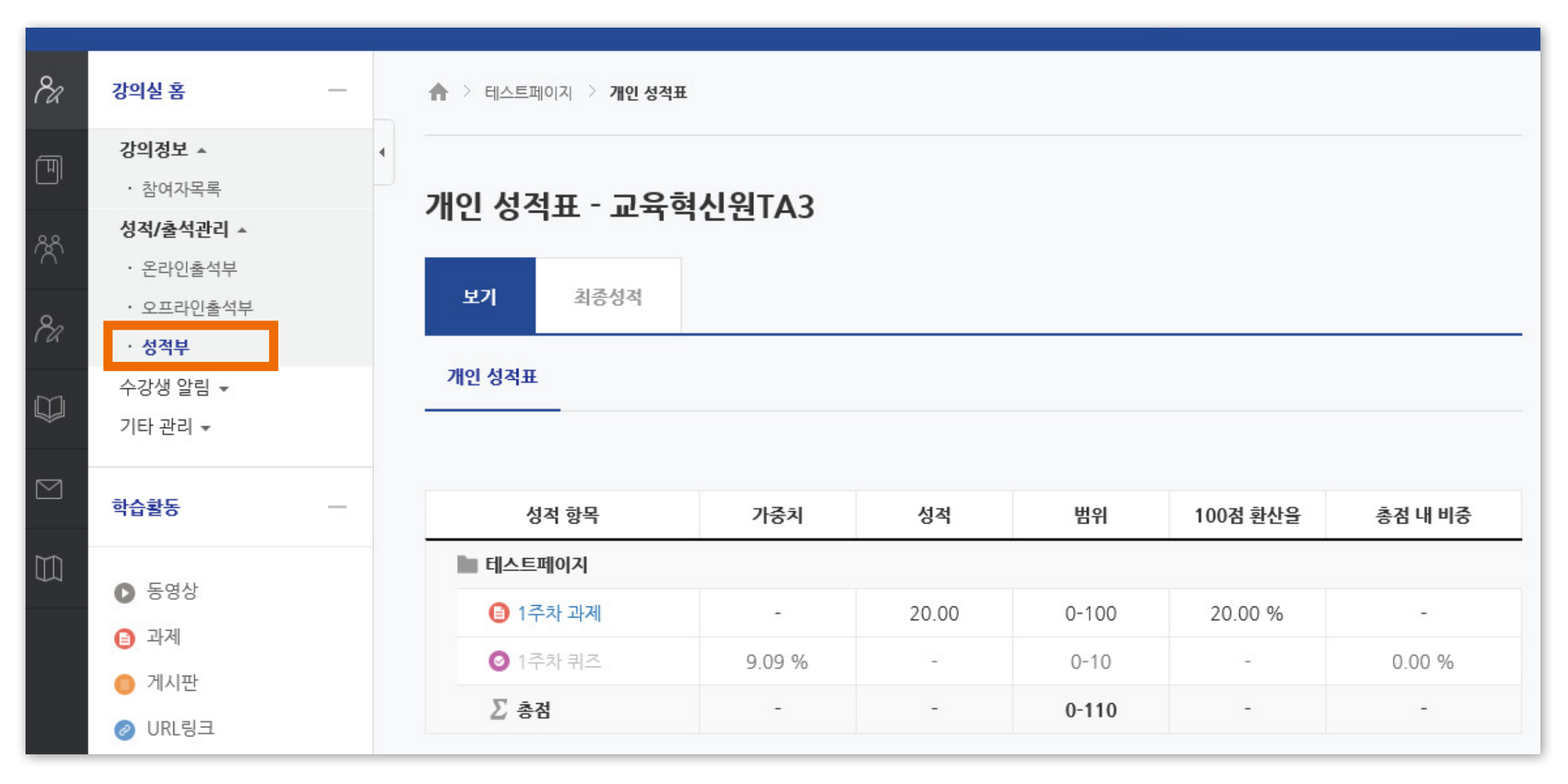

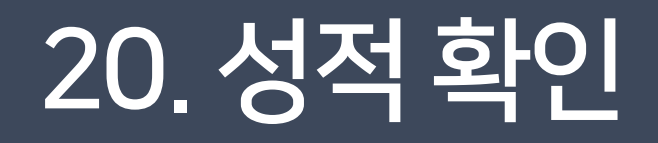

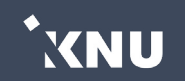

#### e-루리 상단 또는 좌측메뉴에 있는 메시지 아이콘을 누르면 주고 받은 메시지 내역을 확인하고 답장을 보낼 수 있습니다.

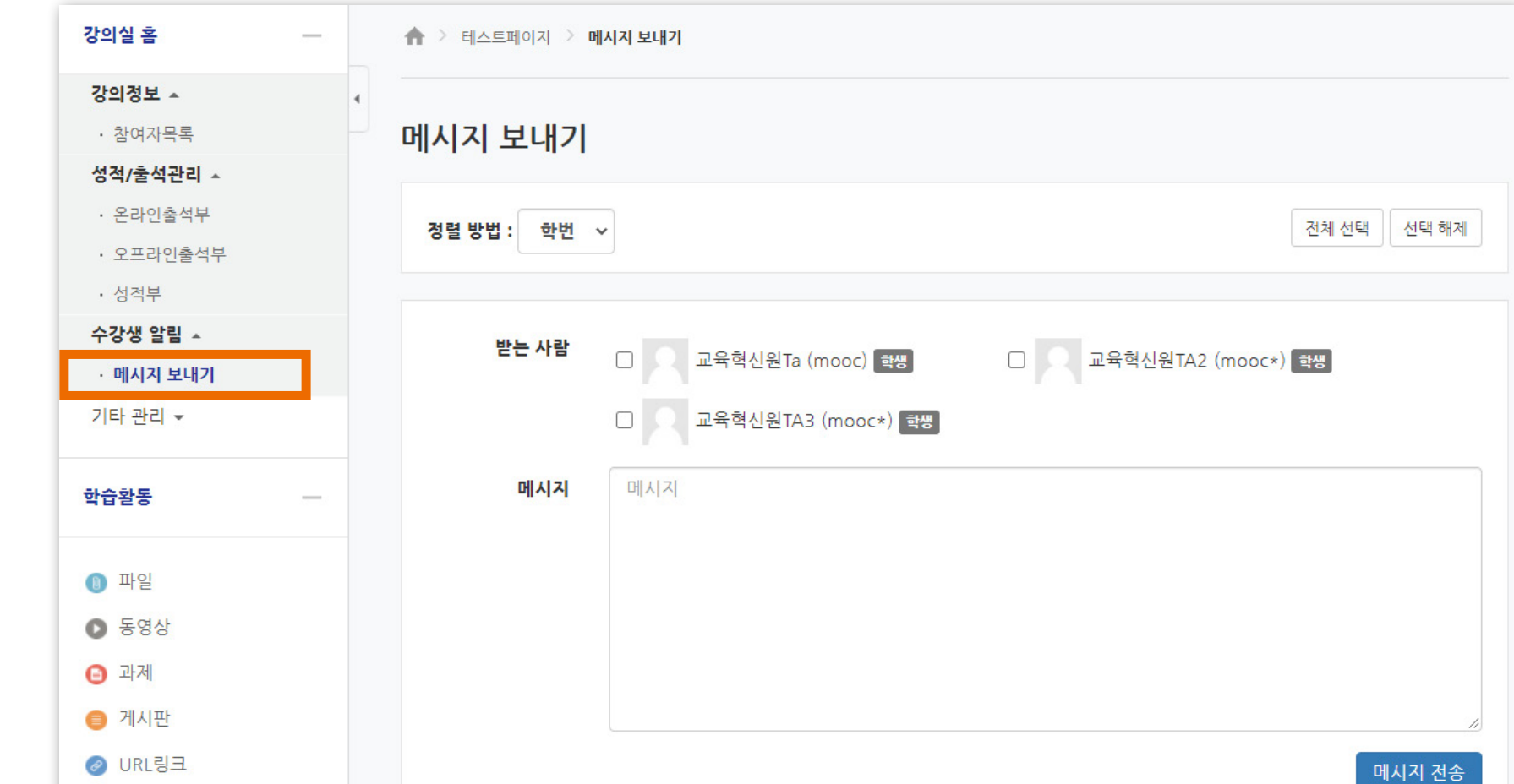

강의실 홈 > [수강생 알림] > [메시지 보내기]에서 같은 강의에 소속된 구성원에게 메시지를 전송할 수 있습니다. 받는 사람을 선택하고 메시지의 내용을 작성 후 [메시지 전송] 버튼을 클릭하면 됩니다.

## 21. 메시지 보내기

8a

M

Å

84

 $\square$ 

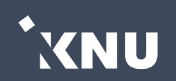

# Part 3. 오류 발생 시 문의 방법

e-루리 시스템에 관련된 오류 발생 시 (출석, 퀴즈, 과제 제출 등)

비대면 수업 운영지원센터 : T. 033-250-7543, 7544, 7545, 7546

e-루리 사용/시스템 관련하여 문의가 필요하다면 위 번호로 연락하세요. <mark>'과목명 / 분반 / 교수명 / 퀴즈 주차/ 이름 및 학번</mark>' 을 알고 있어야 빠르게 처리됩니다.

단, 시험/퀴즈 관련 민원은 교수자가 교육혁신원에 권한을 위임한 경우에만 가능하므로, 해당 강좌 내 별다른 공지가 없는 경우에는 교수님/과사무실에 먼저 문의하셔야 합니다.

※ 스마트출결 오류는 정보화본부로 문의하세요.

※ 수업 내용에 대한 질문은 교수님 또는 해당 과사무실로 문의하세요.
(강의계획서나 공지사항에 제시된 연락 방법이 있는지 우선 확인할 것)

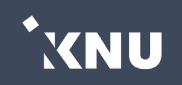

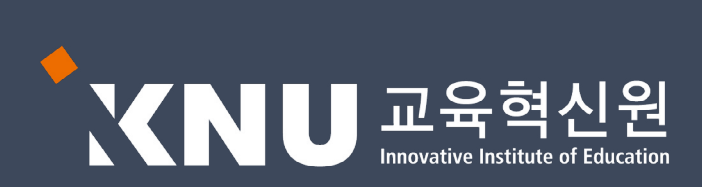